# Quipper School

# Panduan Penggunaan Quipper School Link untuk Guru 2020

TELAH DIGUNAKAN OLEH: SEKOLAH, GURU, SISWA

# Daftar Isi

| Pembuka                                                                                                    | 04                   |
|----------------------------------------------------------------------------------------------------|----------------------|
| QLINK                                                                                                    | 05                   |
| Mendaftar dan Membuat Akun Baru<br>1. Mendaftar Menggunakan Email<br>2. Mendaftar Menggunakan Facebook                                    | 06<br>07<br>08       |
| Masuk / Login ke Akun Anda Jika Anda Sudah Memiliki Akun<br>1. Masuk / Log in Menggunakan Email<br>2. Masuk / Log in Menggunakan Facebook | 11<br>12<br>13       |
| Lupa Kata Sandi Akun Guru                                                                                                    | 15                   |
| Membuat Kelas dan Membagikan Kode Kelas ke Siswa                                                                                          | 16                   |
| Mengirimkan Tugas ke Akun QLearn                                                                                                    | 18                   |
| Memantau Proses Belajar Siswa<br>1. Proses pengerjaan dan pengumpulan tugas<br>2. Analisa nilai siswa                                     | 23<br>23<br>25       |
| Mengundang Guru Bergabung di Akun Sekolah                                                                                                 | 28                   |
| Mengubah Kata Sandi Siswa                                                                                                    | 31                   |
| FAQ / Pertanyaan yang Sering Diajukan                                                                                                    | 34                   |
| QCREATE                                                                                                    | 37                   |
| Menambahkan Bidang Studi Baru                                                                                                    | 38                   |
| Mengisi Konten<br>1. Mengisi materi dapat dilakukan dengan 2 cara<br>2. Membuat soal<br>3. Menambahkan kutipan                            | 43<br>43<br>45<br>47 |
| Mempublikasikan Konten                                                                                                    | 48                   |
| Mengakses Konten Buatan Guru di Akun OLink                                                                                                | 50                   |

# Daftar Isi

| QLEARN                                | 52 |
|---------------------------------------|----|
| Siswa Mendaftar dan Membuat Akun Baru | 53 |
| Siswa Belajar dan Mengerjakan Tugas   | 57 |

### Pembuka

#### Selamat datang di Quipper School!

Quipper School adalah platform pembelajaran *online* yang memfasilitasi siswa dalam proses belajar, serta mendukung guru dalam mengelola kelas. Kini Quipper telah digunakan oleh lebih dari 400.000 guru dan 6 juta siswa.

Lebih dari 20% waktu guru bekerja dihabiskan untuk membuat tugas, mengoreksi, dan menilai hasil kerja siswa. Dengan memanfaatkan teknologi, Quipper School membantu meringankan beban guru dalam:

- 1. Mengelola kelas.
- 2. Mengirim tugas ke siswa.
- 3. Mengoreksi, menganalisa, dan menilai hasil pekerjaan siswa secara efisien.
- 4. Merangkum performa individual siswa.

Quipper School ingin memberdayakan guru sehingga dapat fokus untuk menyediakan pendidikan berkualitas tinggi kepada generasi masa depan.

#### Terdapat 3 platform utama di Quipper School, yaitu:

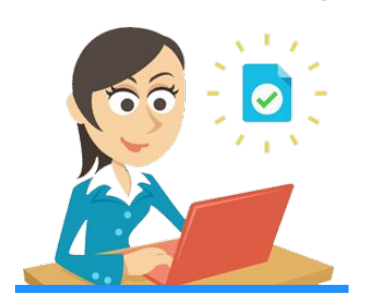

**QLINK** Portal Guru

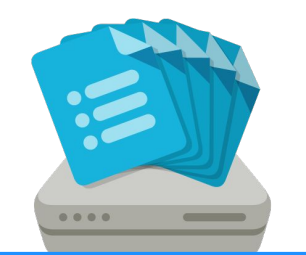

**QCREATE** Portal Pembuatan Materi

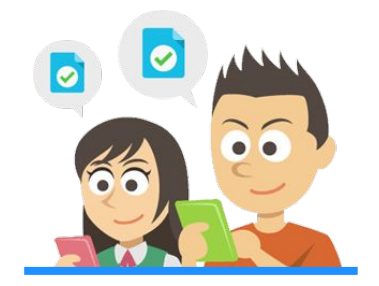

**QLEARN** Portal Siswa

Pada April 2017, Tim Quipper baru saja memperbarui tampilan QLink. Panduan ini berisikan infomasi cara mengoperasikan fitur-fitur QLink yang baru, mulai dari mendaftar. Perlu diketahui sedari awal, bahwa kini status guru pengguna QLink terbagi menjadi 3, yaitu Admin (Admin), Guru (Teacher), dan Terbatas (Restricted). Penjelasan lengkapnya dapat ditemukan pada bagian yang sesuai.

Silakan gunakan panduan ini untuk menemukan penjelasan-penjelasan yang dibutuhkan sehingga Anda dapat menggunakan QLink secara maksimal bersama para siswa. Jika ada pertanyaan yang ingin disampaikan, silakan hubungi **0811 1785 309**, atau **0811 9941 637**.

### QLINK

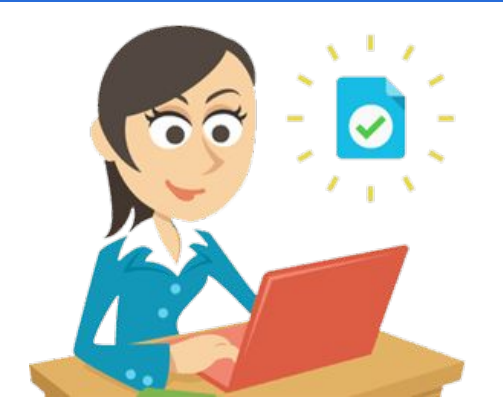

QLink adalah tempat guru memonitor perkembangan belajar siswa. Portal ini dirancang untuk membantu guru bekerja lebih efektif dengan menghemat waktu dalam memberikan tugas & mengoreksi hasil kerja siswa, sehingga dapat menganalisa kelemahan dan kekuatan siswa secara praktis.

Kini status penggunaan (teacher's privilege) akun QLink dibedakan menjadi 3 wewenang, yaitu:

- 1. Admin: Dapat mengakses seluruh fitur.
- 2. Guru (umum): Dapat mengakses semua fitur kecuali halaman Pengelolaan.
- **3. Terbatas:** Hanya dapat mengakses fitur pembelajaran, seperti melihat materi, mengirim tugas, dan melihat data di kelas di mana guru tersebut berada.

Status Admin dapat diberikan ke beberapa akun. Jika di akun sekolah belum terdapat Admin, silakan hubungi tim Quipper di **0811 1785 309** atau **0811 9941 637** untuk mendapatkan status Admin setelah kami melakukan proses verifikasi. Jika sudah ada Admin di akun sekolah, silakan hubungi Admin untuk mengubah status penggunaan Anda.

Status Terbatas dibuat untuk mencegah guru mengakses informasi sensitif dan salah mengoperasikan menu, misalnya tidak sengaja menghapus data/nilai siswa, atau membuat duplikasi kelas. Kami menyarankan untuk memberikan status terbatas kepada guru magang/guru sementara dan guru yang kurang lancar mengoperasikan komputer.

| Wewenang | Melihat Konten | Membuat Kelas                               | Mengundang Guru |
|----------|----------------|---------------------------------------------|-----------------|
| Admin    | ο              | <b>O</b><br>(50 kelas sekaligus<br>1x buat) | Ο               |
| Guru     | ο              | <b>O</b><br>(1 kelas 1x buat)               | x               |
| Terbatas | 0              | x                                           | X               |

Jika belum memiliki akun Quipper School, maka Anda harus mendaftar untuk membuat akun baru.

|                                                                  |                              | Quipper Scho                                                   | ol                                                                                                    |
|------------------------------------------------------------------|------------------------------|----------------------------------------------------------------|----------------------------------------------------------------------------------------------------|
|                                                                  |                              | Portal Guru<br>Akses akun Guru atau Admin Anda.                |                                                                                                    |
|                                                                  |                              | Portal Siswa<br>Masuƙ ke akun Siswa atau buat akun baru.       |                                                                                                    |
|                                                                  |                              |                                                                |                                                                                                    |
| Untuk Siswa<br>Quipper Video<br>Quipper School<br>Quipper Campus | Untuk Guru<br>Quipper School | Tentang Quipper<br>Quipper Indonesia<br>Karir<br>Media<br>Blog | PT Quipper Edukasi Indonesia<br>The H Tower, 18th Roo Juan H.R. Rasuna Sald Kav. 20 Kuningan,<br>jakara, Indonesia 1250<br>☑ Info-SidiQuipper.com<br>☑ (021) 953 3315<br>Luggean Isonumen :<br>0(91) 7941 637 |
| Quipper                                                          | © 2020. All rights reserve   | đ                                                              | Syarat dan Ketentuan Privasi Kontak Indonesia 🗸                                                                                                    |

1: Buka school.quipper.com/id, klik 'Portal Guru'.

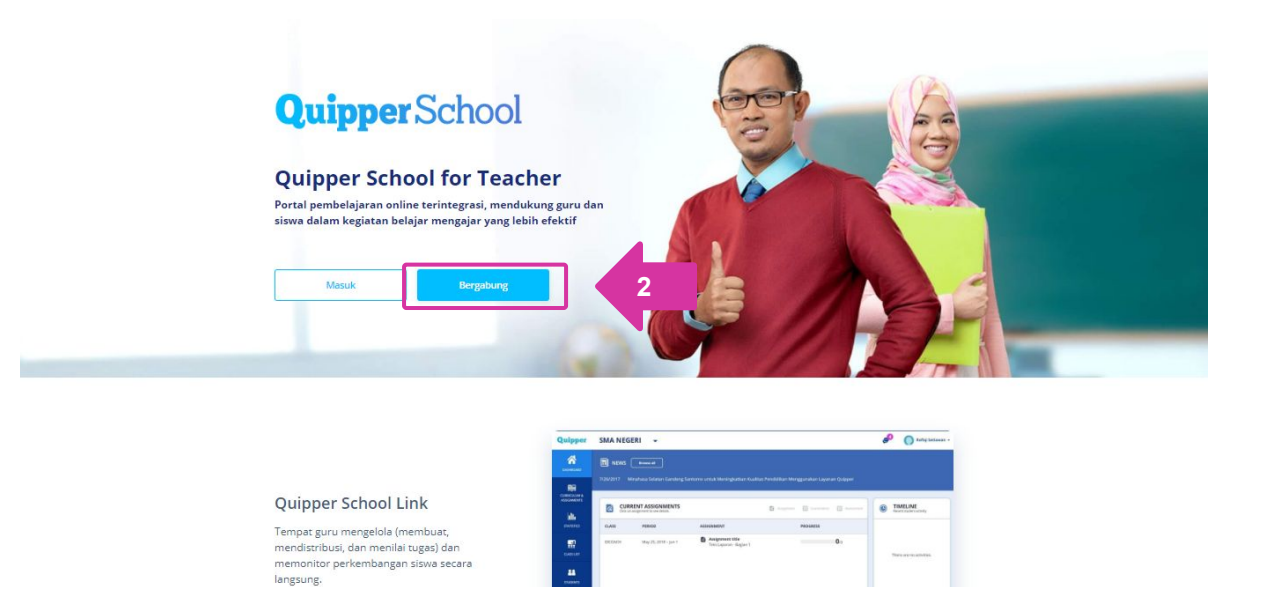

#### 2: Klik 'Bergabung'.

1. Mendaftar Menggunakan Email

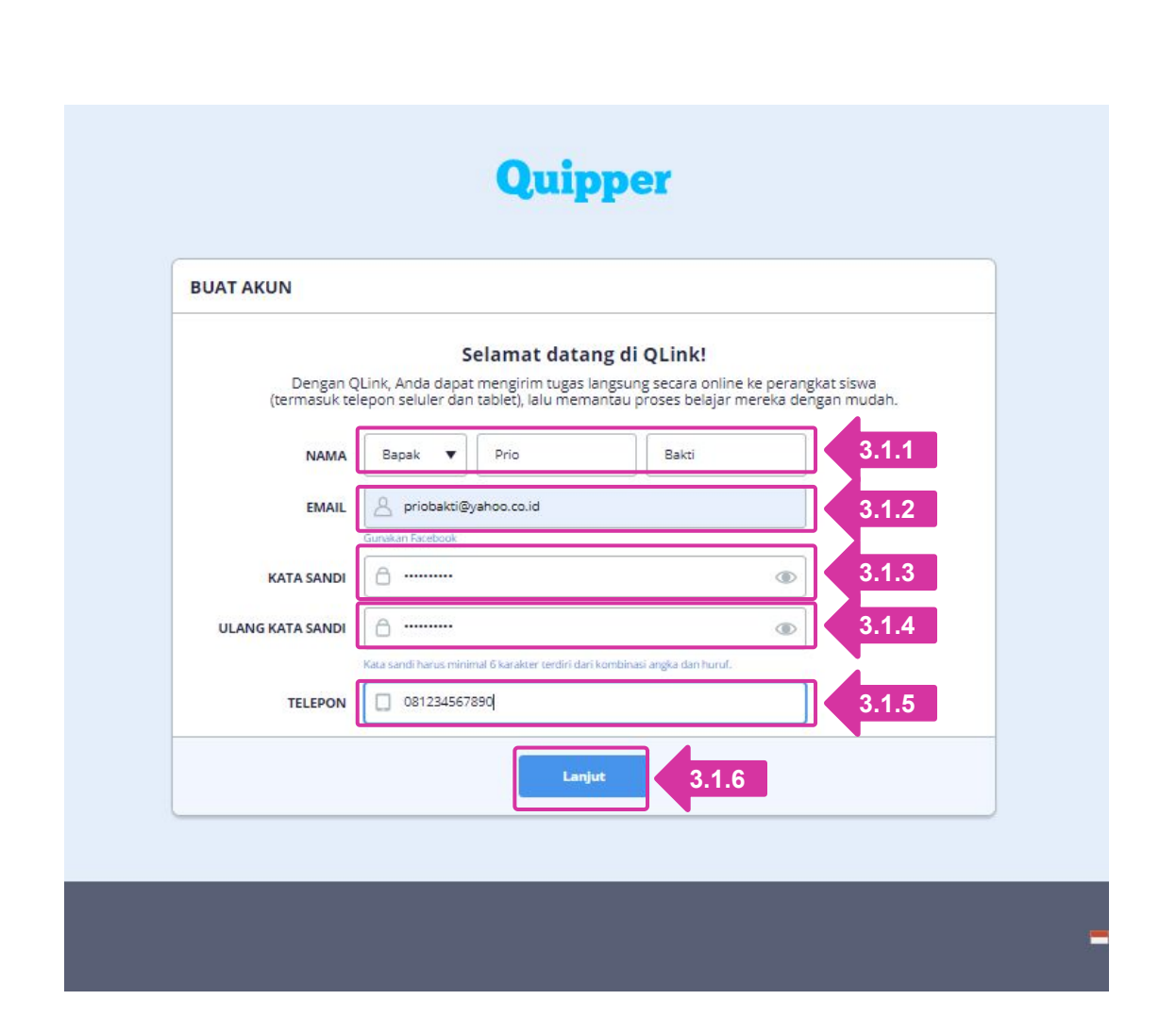

#### 3.1.1: Masukkan Sapaan, Nama depan, & Nama belakang

- 3.1,2: Masukkan alamat email
- 3.1,3: Masukkan kata sandi
- 3.1.4: Konfirmasi kata sandi
- 3.1,5: Masukkan nomor telepon
- 3.1.6: Klik 'Lanjut'

|                          | Quipper                                                                                                    |                                    |
|--------------------------|----------------------------------------------------------------------------------------------------|------------------------------------|
| UAT AKUN                 |                                                                                                    |                                    |
|                          |                                                                                                    |                                    |
| Dengan (<br>(termasuk te | Selamat datang di QLink!<br>QLink, Anda dapat mengirim tugas langsung secara online ke p<br>elepon seluler dan tablet), lalu memantau proses belajar merel | erangkat siswa<br>ka dengan mudah. |
| NAMA                     | Bapak 🔻 Nama depan Nama belakang                                                                                                    |                                    |
| EMAIL                    | e priobakti@yahoo.co.id                                                                                                    |                                    |
| KATA SANDI               |                                                                                                    | ۲                                  |
| ULANG KATA SANDI         | ۵ ······                                                                                                    | ۲                                  |
| TELEPON                  | Kata sandi harus minimal 6 karakter terdiri dari kombinasi angka dan huruf.           081234567890                                                         |                                    |
| TELEPON                  | Kata sandi harus minimal 6 karakter terdiri dari kombinasi angka dan huruf.           081234567890                                                         |                                    |

#### 3.2.1: Klik 'Gunakan Facebook'

| E.                                | Facebook - Google Chrome              | - 🗆 🗙            |
|-----------------------------------|---------------------------------------|------------------|
| facebook.com/login.php?ski        | p_api_login=1&api_key=566600453438974 | l&kid_directed_s |
| Facebook                          |                                       |                  |
| Log in to use your Facebook acco  | ount with Quipper School.             |                  |
| Email address or<br>phone number: | priobakti@yahoo.co.id 3.2.2           | 1                |
| Password:                         | 3.2.3                                 | 1                |
|                                   | Log In 3.2.4                          |                  |
|                                   | Forgotten account?                    |                  |
|                                   | Create New Account                    |                  |
|                                   |                                       |                  |
|                                   |                                       |                  |
|                                   |                                       |                  |
|                                   |                                       |                  |

- 3.2.2: Masukkan alamat email yang Anda gunakan untuk Facebook Anda, atau
- 3.2.3: Masukkan nomor telepon yang Anda gunakan untuk Facebook Anda
- 3.2.4: Klik 'Log In'

### Quipper

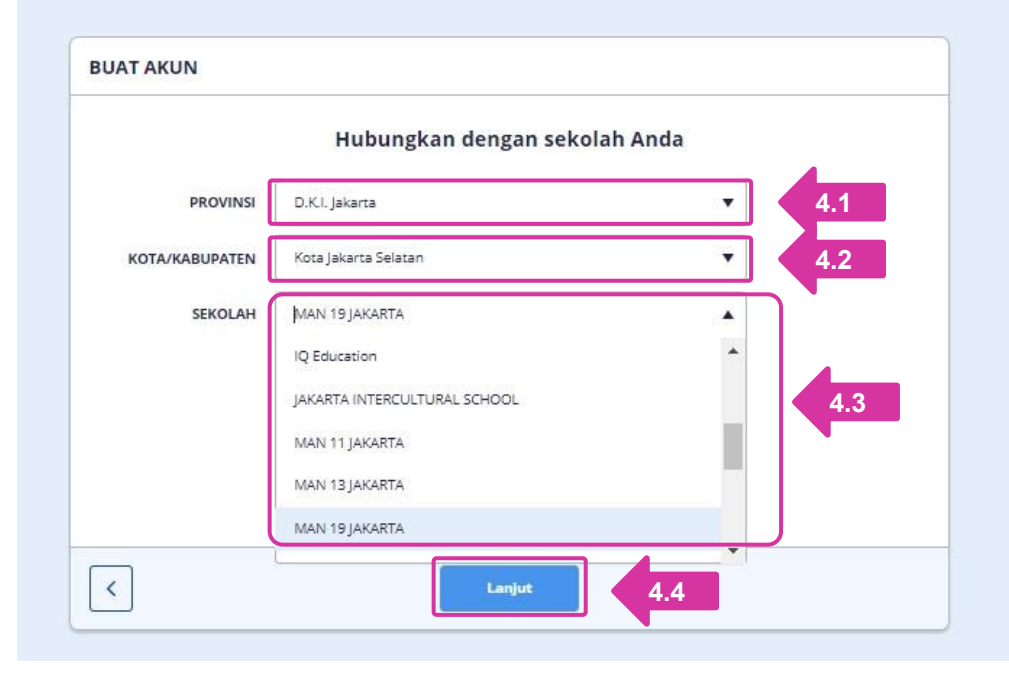

- 4.1: Pilih provinsi sekolah Anda
- 4.2: Pilih kota/kabupaten sekolah Anda
- 4.3: PIlih sekolah Anda
- 4.4: Klik 'Lanjut'

**Tips:** Ketika mencari nama sekolah, ketikkan cukup sebagian nama sekolah Anda, lalu tunggu sistem melakukan pencarian, kemudian pilih/klik sekolah Anda yang muncul dari hasil pencarian. Contoh: Nama sekolah **'SMAN 1 jakarta'**, Cukup ketik " 1 Jakarta" di kolom pencarian.

#### CATATAN:

1/ Setelah berhasil membuat akun Quipper, maka status Anda secara otomatis menjadi Terbatas. Untuk mengubah status Anda menjadi Guru (umum), silahkan hubungi Admin.

2/ Setelah berhasil membuat akun Quipper, Anda akan mendapatkan email berisikan instruksi untuk melakukan verifikasi email. Jika ingin menjadi Admin, Anda harus melakukan verifikasi email dengan mengikuti instruksi di email tersebut.

Jika Anda sudah memiliki akun Quipper School, maka Anda bisa langsung masuk / log in ke Akun Anda untuk mulai.

.

|                                                                     |                              | <b>Quipper Scho</b><br>Portal Guru<br>Asses akun Guru atau Admin Anda:<br><b>Portal Siswa</b><br>Masuk ke akun Siswa atau buat akun baru. |                                                                                                    |
|---------------------------------------------------------------------|------------------------------|----------------------------------------------------------------------------------------------------|----------------------------------------------------------------------------------------------------|
| Untuk Siswa<br>Qulipper Video<br>Qulipper School<br>Qulipper Campus | Untuk Guru<br>Quipper School | Tentang Quipper<br>Quipper Indonesia<br>Karir<br>Media<br>Bilog                                                                           | PT Quipper Edukasi Indonesia<br>The N Tower: 18m floor jalan H.R. Racus Sald Kav. 20 Kuningan,<br>jakara. Indonesia 12340<br>☑ Info-kili@uipper.com<br>☑ (021) 125315<br>☑ Uppunal Isosumena :<br>0811 19941 637 |
| Quipper                                                             | © 2020. All rights reserve   | d.                                                                                                    | Syarat dan Kelentuan Privasi Kontak Indonesia 🗸                                                                                                    |

1: Buka school.quipper.com/id, klik 'Portal Guru'.

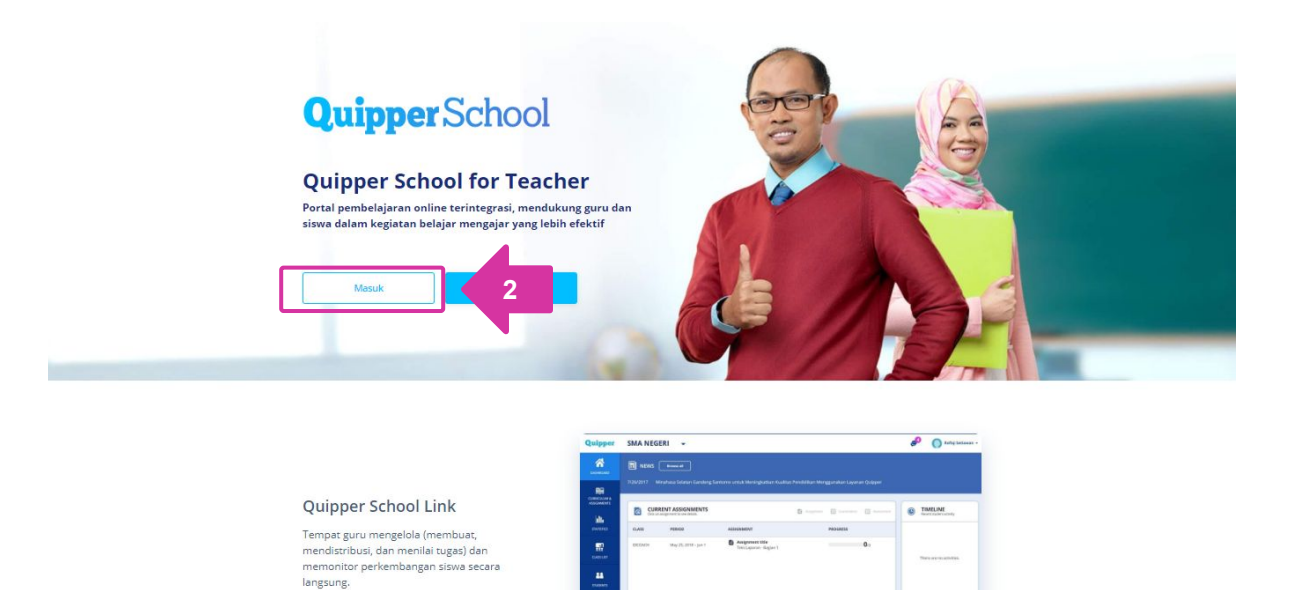

2: Klik 'Masuk'.

#### 1. Masuk / Log in Menggunakan Email

| <b>AASUK</b><br>lasukkan data aki | in untuk masuk.                                                                                                    |                        |
|-----------------------------------|----------------------------------------------------------------------------------------------------|------------------------|
| Email                             | A Émail                                                                                                    |                        |
| Kata Sandi                        | A Kata Sandi                                                                                                    |                        |
|                                   | Biarkan tetap masuk Lupa ka<br># Demi keamanan, jangan tandai kotak di atas jika Anda menggunakan komp<br>perangkat ini bergantian dengan orang lain | ta sandi?<br>uter atau |
|                                   | Masuk dengan Facebook                                                                                                    | uk                     |

- 3.1.1: Masukkan alamat email Anda
- 3.1.2: Masukkan kata sandi Anda
- 3.1.3: Klik 'Masuk'

|                            | Quipper                                                                                                    |
|----------------------------|----------------------------------------------------------------------------------------------------|
| MASUK<br>Masukkan data akt | in untuk masuk.                                                                                                    |
| Email                      | 8 Email                                                                                                    |
| Kata Sandi                 | A Kata Sandi                                                                                                    |
|                            | Biarkan tetap masuk Lupa kata sandi?<br>* Demi keamanan, jangan tandai kotak di atas jika Anda menggunakan komputer atau<br>perangkat ini bergantian dengan orang lain |

3.2.1: Klik 'Masuk dengan Facebook'

| 1                                                                                  | Facebook - Google Chrome                                                        | _ 🗆 🗙                     |
|------------------------------------------------------------------------------------|---------------------------------------------------------------------------------|---------------------------|
| facebook.com/login.php?skip                                                        | p_api_login=1&api_key=56660(                                                    | 0453438974&kid_directed_s |
| F Facebook                                                                         |                                                                                 |                           |
| Log in to use your Facebook acco<br>Email address of<br>phone number:<br>Password: | priobakti@yahoo.co.id<br><br>Log In<br>Sorgotten account?<br>Create New Account | 3.2.2                     |

- 3.2.2: Masukkan alamat email yang Anda gunakan untuk Facebook Anda, atau
- 3.2.3: Masukkan nomor telepon yang Anda gunakan untuk Facebook Anda
- 3.2.4: Klik 'Log In'

### Lupa Kata Sandi Akun Guru

Jika Anda sudah memiliki akun Quipper School, namun lupa kata sandi Anda saat akan masuk ke akun. Anda dapat menggunakan tombol '**Lupa Kata Sandi**' untuk mengatur ulang kata sandi Anda.

| Masukkan data ak | in untuk masuk.                                        |                                                        |                      |     |
|------------------|--------------------------------------------------------|--------------------------------------------------------|----------------------|-----|
| Email            | & Email                                                |                                                        |                      |     |
| Kata Sandi       | Kata Sandi                                             |                                                        | ۲                    |     |
|                  | Diarkan tetap m                                        | BSUK                                                   | Lupa kata sandi?     | 1.1 |
|                  | » Dem keamanan, jangan ta perangkat ini bergantian der | andai kotak di atas jika Anda mengg<br>ngan orang lain | unakan komputer atau |     |
|                  |                                                        | Quip                                                   | per                  | _   |
|                  |                                                        |                                                        | - 100 m              |     |
|                  | (*****                                                 | A KATA SANDIZ                                          |                      |     |

#### 1.1: Klik 'Lupa kata sandi?' di halaman login.

**1.2:** Masukkan alamat email akun Quipper School Anda.

#### 1.3: Klik 'Atur ulang kata sandi'.

Kami akan mengirimkan email berisi tautan untuk membuat kata sandi baru, maka silakan cek email Anda.

### Membuat Kelas dan Membagikan Kode Kelas ke Siswa

Untuk dapat membuat kelas, Anda harus memiliki status Guru atau Admin.

| Quipper             | QUIPPER UNTUK INDONESIA                                                                                                 | 💭 💧 Admin Indonesia 🕶 |
|---------------------|----------------------------------------------------------------------------------------------------|-----------------------|
| <b>BERANDA</b>      | DAFTAR KELAS                                                                                                    |                       |
| KURIKULUM & TUGAS   |                                                                                                    |                       |
| STATISTIK           | KELAS AKTIF<br>Una: informasi kelas.                                                                                    | Lihat kelas di arsip  |
| 888<br>Daftar kelas | 1.1 Tidak ada kelas.                                                                                                    |                       |
| <b>88</b><br>Siswa  |                                                                                                    |                       |
| PENGELOLAAN         | L Kelas terpilih Gabung Koluar 1.2                                                                                      | Buat kelas baru       |
|                     |                                                                                                    |                       |
|                     | TAMBAH KELAS BARU       Kelas tam tur lapat dibuat sesual kebutuhan.       1.3       Silakan at rama dan jenjang kelas. |                       |
|                     | Warna yang dipilih akan muncul pada halaman utama.                                                                      | 1.5                   |
|                     | Batal                                                                                                    | Simpan                |
|                     |                                                                                                    |                       |

- 1.1: Dari halaman 'Beranda', klik 'DAFTAR KELAS'
- 1.2: Klik 'Buat kelas baru'
- **1.3:** Pilih jenjang kelas
- 1.4: Ketik nama kelas yang diinginkan
- 1.5: Klik 'Simpan'

**CATATAN:** Admin dapat membuat kelas dalam jumlah banyak sekaligus (maksimum 50 kelas), dari halaman '**Pengelolaan**'  $\rightarrow$  '**Kelas**'

### Membuat Kelas dan Membagikan Kode Kelas ke Siswa

| TAMBAH KELAS BARU<br>Kelas tambahan dapat dibuat sesuai keb | utuhan. |       |     |
|-------------------------------------------------------------|---------|-------|-----|
| Kelas baru telah ditambahkan.                               |         |       |     |
| Kis 12 Kelas XII IPA 1                                      |         |       |     |
|                                                             |         |       |     |
|                                                             |         | Tutup | 1.6 |

**1.6:** Setelah muncul konfirmasi kelas yang dibuat, silakan klik **'Tutup'**.

| Quipper      | QUIPPER UNTUK INI                     | DONESIA         |            |                 | 🐑 🚷 Admin Indonesia 🕶            |
|--------------|---------------------------------------|-----------------|------------|-----------------|----------------------------------|
| BERANDA      | DAFTAR KELAS                          |                 |            |                 |                                  |
|              |                                       |                 | 2          |                 |                                  |
| या           | KELAS AKTIF<br>Lihat informasi kelas. |                 |            | Q Cari kelas    | Lihat kelas di arsip             |
| STATISTIK    | NAMA KELAS                            | PEMILIK KELAS   | KODE KELAS | STATUS          |                                  |
| 888          | Kelas XII IPA 1                       | Admin Indonesia | FLLLX63    | Telah bergabung | Pengaturan                       |
| DAFTAR KELAS | L, Kelas terpilih Gabung              |                 |            |                 | Buat kelas baru                  |
| SISWA        |                                       |                 |            |                 |                                  |
| (ii)         |                                       |                 |            |                 |                                  |
| PENGELOLAAN  | Quipper © 2020 Quipper, Ltd.          |                 |            | 📕 BAHASA INDO   | NESIA + Ketentuan Privasi Kontak |

**2:** Kelas akan langsung muncul di halaman **'Daftar Kelas'** dan Anda dapat mengecek Kode Kelas kapan pun.

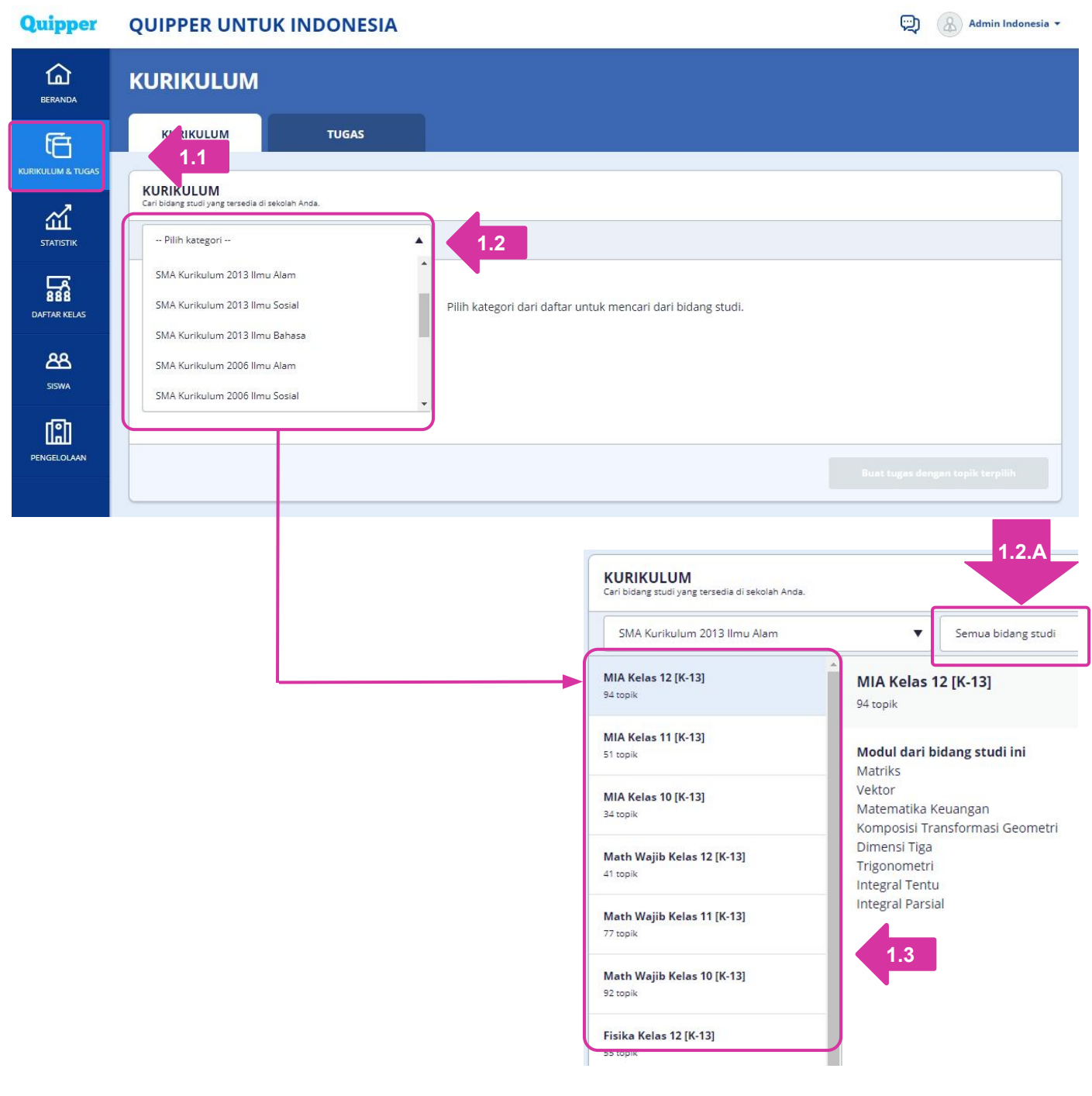

1.1: Dari halaman 'Beranda', klik 'KURIKULUM & TUGAS'

#### 1.2: Pilih 'Kategori'

#### 1.3: Pilih 'Bidang Studi'

**Tips:** Anda bisa memilih **'Bidang Studi'** spesifik di kolom **1.2.A** untuk memunculkan **'Modul'** spesifik dari **'Bidang Studi'** yang Anda pilih di kolom **1.2.A**.

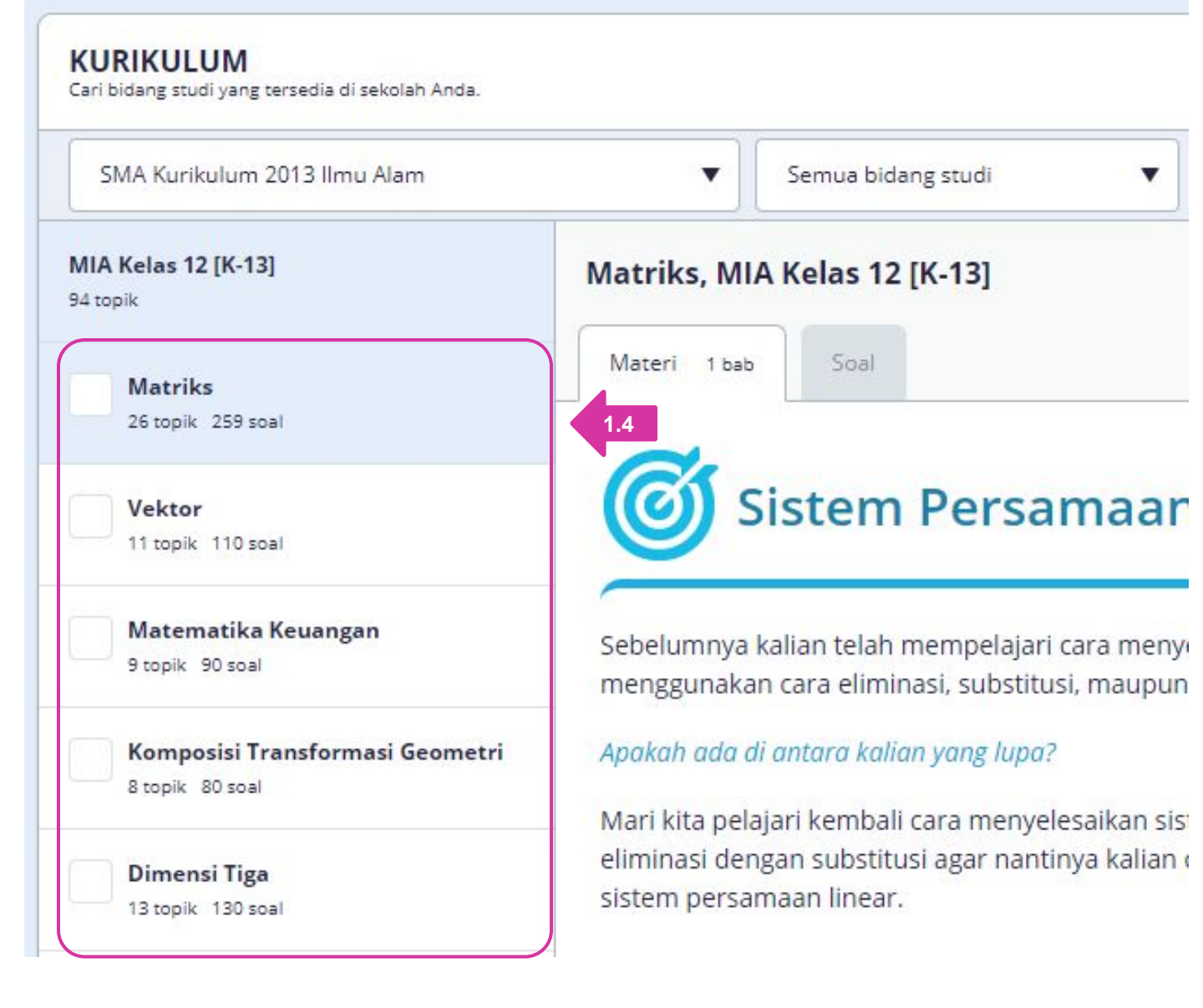

1.4: Pilih 'Modul'

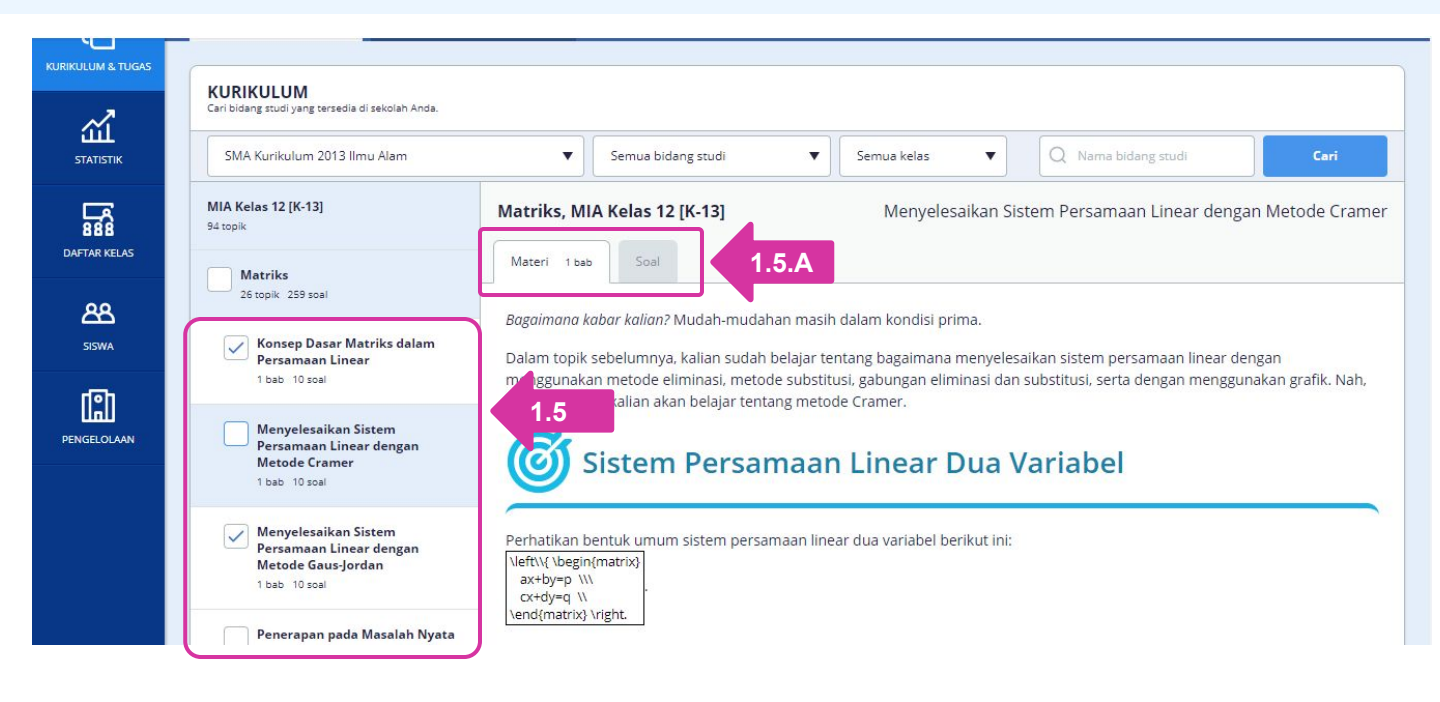

**1.5:** Pilih **'Topik'** yang ingin diberikan sebagai **'Tugas'** kepada akun QLearn siswa dengan cara memberikan tanda centang (klik) di kotak sebelah judul **'Topik'** 

#### Tips:

1/ Anda bisa memilih lebih dari satu **'Topik'** untuk diberikan kepada siswa. Anda juga bisa memilih semua **'Topik'** untuk diberikan kepada siswa dengan cara memberikan tanda centang (klik) di kotak sebelah judul **'Modul'**.

2/ Anda bisa melihat Materi & Soal (1.5.A) dari 'Topik' yang Anda pilih.

| Quipper                  | QUIPPER UNTUK INDONE                                                                                                    | SIA                                                                                                    | Admin Indonesia -                                         |
|--------------------------|----------------------------------------------------------------------------------------------------|----------------------------------------------------------------------------------------------------|-----------------------------------------------------------|
| Guipper                  | Kimia Kelas 10 [K-13]         67 topik         Biologi Kelas 12 [K-13]         52 topik         Biologi Kelas 11 [K-13]         33 topik         Biologi Kelas 10 [K-13] | Apakah kalian sudah paham dengan materi di atas?<br>Cobalah kerjakan sepuluh latihan soal yang ada dalam topik ini untuk menguji pemahaman kalian. |                                                           |
|                          | 21 topik                                                                                                    | 1 🖽                                                                                                    | 1.6                                                       |
|                          | Quipper © 2020 Quipper, Ltd.                                                                                                    | Bahasa Indonesia                                                                                                    | rugas dengan topik terpilih<br>- Ketentuan Privasi Kontak |
| https://link.guipper.com | /id/organizations/5e6dc9836133e90406f87e16/dashboard                                                                                                    |                                                                                                    |                                                           |

**1.6:** Geser ke bawah lalu klik 'Buat tugas dengan topik terpilih'.

| KURIKULUM TUGAS (2)                                                                                                    |                                                                                                    |
|----------------------------------------------------------------------------------------------------|----------------------------------------------------------------------------------------------------|
| TOPIK TERPILIH<br>Topik terpilih ielah dilambahkan ke tugas.                                                                                                | PENGATURAN TUGAS Pilih telas.                                                                                           |
| MIA Kelas 12 [K-13]<br>Konsep Dasar Matrik dalam Persamaan Linear<br>MIA Kelas 12 [K-13]<br>Menyelesaikan Sitsem Persamaan Linear dengan Metode Gaus-Jordan | Kirim ke terpilih i tidak ditandai<br>Bu Wati- Kalas Bahasa V Kelas XII IPA 1<br>Inggris 2.1                            |
|                                                                                                    | Tipe tugas     Tugas     Ujian     Soal & Uliasan       Siswa harus mengerjakan semua pertanyaan di dalam kuls.     2.2 |
|                                                                                                    | Durasi 2020/3/15-2020/3/22 2.3 2.5                                                                                      |
|                                                                                                    | Nama Tugas Matematika                                                                                                   |
|                                                                                                    | Komentar Kerjakan                                                                                                    |
| 🔟 Hapus semua topik                                                                                                    | 2.6 Kirim tuga:                                                                                                    |

- 2.1: Pilih 'Kelas' yang akan diberikan tugas.
- 2.2: Pilih jenis 'Tugas' yang akan diberikan (Tugas, Ujian, atau Soal & Ulasan).
- 2.3. Pilih durasi 'Tugas' yang akan diberikan.
- 2.4: Berikan Nama Tugas
- 2.5: Berikan komentar (opsional)
- 2.6: Klik 'Kirim Tugas'

| Quipper                  | QUIPPER UNTUK INDONESIA      |                                                                                                    | 😨 🚷 Admin Indonesia +                       |
|--------------------------|------------------------------|----------------------------------------------------------------------------------------------------|---------------------------------------------|
| BERANDA                  | KURIKULUM                    | TUGAS TERKIRIM<br>Tugas telah terkirim.<br>Proses pengiriman mungkin butuh waktu beberapa saat.<br>Lihat tugas yang terkirim di halaman Beranda. |                                             |
| KURIKULUM & TUGAS        | KURIKULUM TUGAS              |                                                                                                    |                                             |
| STATISTIK                | PENGATURAN TUGAS             | Buat tugas baru Ke dashboard 3                                                                                                    |                                             |
| BBB<br>DAFTAR KELAS      |                              |                                                                                                    |                                             |
| <mark>کک</mark><br>siswa |                              |                                                                                                    |                                             |
| PENGELOLAAN              |                              |                                                                                                    |                                             |
|                          |                              |                                                                                                    |                                             |
|                          | Quipper o 2020 Quipper, Ltd. |                                                                                                    | EAHASA INDONESIA + Ketentuan Privasi Kontak |

**3:** Setelah muncul konfirmasi tugas yang dibuat, silakan klik **'Ke dashboard'**, daftar tugas akan muncul di halaman **'BERANDA'**, atau klik **'Buat tugas baru'** untuk membuat **'Tugas'** lagi.

Kami menyediakan laporan proses pengerjaan tugas dan juga laporan nilai siswa untuk memudahkan guru memantau proses belajar siswa.

#### 1. Proses pengerjaan dan pengumpulan tugas

#### Quipper QUIPPER UNTUK INDONESIA -

| BERANDA      | DAFTAR KELAS                          |                    |            |                 |                   |                |
|--------------|---------------------------------------|--------------------|------------|-----------------|-------------------|----------------|
| Ē            |                                       |                    |            |                 |                   |                |
|              | KELAS AKTIF<br>Lihat informasi kelas. |                    |            | Q Cari kelas    | Lihat             | kelas di arsip |
| STATISTIK    | NAMA KELAS                            | PEMILIK KELAS      | KODE KELAS | STATUS          |                   |                |
| 5            | 12 IPA 1                              | Fajrie Nuary       | DLEMD9K    | Telah bergabung | Pengaturan        | Lihat detail > |
| DAFTAR KELAS | 1.1 IPA 2                             | Fajrie Nuary       | A8PBFMM    | Telah bergabung | Pengaturan        | Lihat detail > |
| සී           | 12 IPA 3                              | Fajrie Nuary       | J4J76WH    | Telah bergabung | Pengature     1 2 | Lihat detail > |
| SISWA        | 12 IPA 4                              | Fajrie Nuary       | J7F98D5    | Telah bergabung | O Pengatoren      | Lihat detail > |
|              | 12 IPA 5                              | Fajrie Nuary       | 35MXKFK    | Telah bergabung | Pengaturan        | Lihat detail > |
|              | 12 IPS 1                              | Fajrie Nuary       | WK3B6JK    | Telah bergabung | Pengaturan        | Lihat detail > |
|              | 12 IDS 1                              | RIITI K BII HTKIKI | MRRDKTE    | THE             | Par Bassar        |                |

💬 🚷 Admin Indonesia 🕶

#### 1.1: Buka halaman 'DAFTAR KELAS',

1.2: Klik 'Lihat detail' pada baris kelas yang ingin dilihat prosesnya

| BERANDA      | 12 IPA 1 & FAJRIE N                                    | UARY A 36 ( UNDUH LAPORAN KELAS                                                                      | as >          |                                   |                     |
|--------------|--------------------------------------------------------|----------------------------------------------------------------------------------------------------|---------------|-----------------------------------|---------------------|
|              | DETAIL KELAS                                           | SISWA                                                                                                |               |                                   |                     |
| <u></u>      | DAFTAR TUGAS<br>Klik tugas untuk melihat data lengkap. |                                                                                                    |               | Har                               | nya tampilkan tugas |
| STATISTIK    | NAMA PEMBUAT                                           | TUGAS                                                                                                | PROSES        | MASA                              |                     |
| 888          | RUSMANTO S,Pd                                          | <b>TEORI KENETIK GAS</b><br>Teori Kinetik Gas - Bagian 1, Teori Kinetik Gas - Bagian 2, Teori Kineti | <b>31</b> /36 | Expired 24/1/2019 - 25/1/2019     | Lihat detail >      |
| DAFTAR KELAS | Fajrie Nuary                                           | <b>Tugas 1</b><br>Bank Soal UN SMA Matematika IPA 2017                                               | <b>12</b> /36 | Expired<br>21/9/2018 - 21/10/2018 | Lihat detail >      |
| SISWA        |                                                        |                                                                                                    |               |                                   |                     |
| Ш            |                                                        |                                                                                                    |               | Cari tugas Buat tugas baru unt    | uk kelas ini        |
| PENGELÖLAAN  |                                                        |                                                                                                    |               |                                   |                     |

| STATISTIK<br>Lihat statistik pembelajaran siswa |                                              |                          | 1.4                 |                 | 1.5 Unduh                            |
|-------------------------------------------------|----------------------------------------------|--------------------------|---------------------|-----------------|--------------------------------------|
| NAMA JT                                         | TOPIK DENGAN VIDEO<br>YANG TELAH<br>DITONTON | DURASI MENONTON<br>VIDEO | TOPIK TERSELESAIKAN | TOPIK TERKUASAI | RATA-RATA NILAI<br>PERCOBAAN PERTAMA |
| Abil Fadha Maulana Djatni                       | 4                                            | 1 jam 0 mnt              | 6                   | 2               | <b>58</b> % >                        |
| Fazri Achyar Rozaq                              | 6                                            | 1 jam 55 mnt             | 10                  | 4               | <b>52</b> %                          |
| Ade Putri Yulianingsih                          | 1                                            | <b>42</b> mm             | 24                  | 16              | <b>66</b> % >                        |
| Endang Adiningsih                               | 8                                            | 2 jam 28 mnt.            | 31                  | 29              | <b>64</b> % >                        |
| Cantika dewi septi Adriati                      | 8                                            | 2 jam 58 mnt             | 3                   | 2               | <b>70</b> % >                        |
| Afifah Nur Rochmah                              | -                                            | 3 met                    | 1                   | 1               | - >                                  |
| Shabrina Lita Afranti Afranti                   | 1                                            | <b>29</b> mm             | 1                   | 1773            | <b>57</b> % >                        |
| Agisetiya Istiqomah                             | 1                                            | 32 mnt.                  | 1                   | 1               | 80% >                                |
| Asifa Agnash                                    | <u>11</u>                                    | 1 mot                    | 1                   | 144             | <b>40</b> % >                        |
| AGUNG CAHYO SUMIRAT                             | 2                                            | <b>22</b> mot            | 4                   | 4               | <b>70</b> % >                        |
| Agung Firmansyah                                | 3                                            | 36 mint                  | .53                 | 1771            | >                                    |
| Lina Agustin Agustin                            | 10                                           | 2 jam 54 mnt             | 30                  | 9               | 36%                                  |

**1.4:** Proses pengerjaan tugas akan muncul

**1.5:** Klik **'Unduh hasil'** untuk menyimpan di perangkat Anda.

**CATATAN:** Guru dapat melihat siswa mana saja yang telah menyelesaikan tugas, sedang mengerjakan, ataupun yang belum mulai mengerjakan. Guru dapat mengetahui topik dengan video yang telah ditonton siswa, tugas yang selesai dari beberapa tugas yang diberikan, hingga rata-rata nilai percobaan pertama berupa persentase. Guru juga dapat mengetahui kapan waktu pengerjaan tugasnya.

#### 2. Analisa nilai siswa

Quipper QUIPPER UNTUK INDONESIA -😥 🛞 Admin Indonesia 🕶 ඛ STATISTIK LUNCURKAN STATISTIK LAMA ANALISA TUGAS STATISTIK ß ri statistik 🧿 Kategori Saring berdasarkan kelas • ш Lihat statistik di se ٠ Masa Semua topik • Filter by subject STATISTIK Unduh 2.1 2.2 Cari statistik dengan filter menggunakan kata pencarian 2.3 STATISTIK Lihat statistik pembelajaran siswa Unduh TOPIK DENGAN RATA-RATA NILAI DURASI TOPIK NAMA ↓↑ VIDEO YANG MENONTON TOPIK TERKUASAI PERCOBAAN TERSELESAIKAN TELAH DITONTON VIDEO PERTAMA Abil Fadha Maulana Djatni 4 1 jam 0 mnt 6 2 58% 6 1 jam 55 mnt 10 4 52% Fazri Achyar Rozaq 42 mnt 66% Ade Putri Yulianingsih 1 24 16 Endang Adiningsih 8 2 jam 28 mnt 31 29 64% Cantika dewi septi Adriati 8 2 jam 58 mnt 3 2 70% 3 mnt 1 1 Afifah Nur Rochmah ... ---Shabrina Lita Afranti Afranti 1 29 mnt 1 57% ---Agisetiya Istiqomah 1 32 mnt 1 1 80%

#### 2.1: Klik 'STATISTIK'

**2.2:** Masukkan data di kolom masing-masing untuk filter/saring, lalu klik **'Cari'**, atau langsung klik **'Cari'** untuk memunculkan semua nama siswa

2.3. Geser ke bawah, hasil pencarian akan ditampilkan

| <b>STATISTIK</b><br>Lihat statistik pembelajaran siswa |                                                       |                             |                        |                    | UI                                         | nduh |
|--------------------------------------------------------|-------------------------------------------------------|-----------------------------|------------------------|--------------------|--------------------------------------------|------|
| NAMA 🖈                                                 | TOPIK<br>DENGAN<br>VIDEO<br>YANG<br>TELAH<br>DITONTON | DURASI<br>MENONTON<br>VIDEO | TOPIK<br>TERSELESAIKAN | TOPIK<br>TERKUASAI | RATA-RATA<br>NILAI<br>PERCOBAAN<br>PERTAMA |      |
| Abil Fadha Maulana Djatni                              | 4                                                     | 1 jam 0 mnt                 | 6                      | 2                  | <b>58</b> %                                | >    |
| Fazri Achyar Rozaq                                     | 6                                                     | <b>1</b> jam <b>55</b> mnt  | 10                     | 4                  | <b>52</b> %                                | >    |
| Ade Putri Yulianingsih                                 | 1                                                     | <b>42</b> mnt               | 24                     | 16                 | <b>66</b> %                                | >    |
| Endang Adiningsih                                      | 8                                                     | 2 jam 28 mnt                | 31                     | 29                 | 64%                                        | >    |

#### 2.4: Klik salah satu nama siswa yang akan dilihat nilainya

| NILAI KESELURUHAN<br>Data performa sekrah tagas |                       |                 |                   |                  |                |
|-------------------------------------------------|-----------------------|-----------------|-------------------|------------------|----------------|
| DURASI MENONTON VIDEO 1 j 55 m                  | NG TELAH DISELESAIKAN | <b>10</b> торії | SOAL TERJAWAB     |                  | 195 soat       |
| TITLE<br>hep<br>Semua topik                     | 2.5<br>Carl           |                 |                   |                  |                |
| TOPIC NAME                                      | LESSONS_COMPLETED     | VIEWED_TIME     | QUIZZES_COMPLETED | FIRST_TIME_SCORE | LAST_USED_AT   |
| Kisi-Kisi UN SMA<br>Pulsi dan Drama             | <b>1</b> /2           | 670)            | 1                 | <b>60</b> %      | 1/4/2019 09.48 |
| Kisi-Kisi UN SMA<br>Novel dan Cerpen            | <b>0 1</b> /2         |                 | 1                 | 50%              | 1/4/2019 09.48 |

**2.5:** Nilai dan laporan proses belajar siswa tersebut akan muncul.

|                                                        | DZAQ              |                               |                |                   |                  |                  |
|--------------------------------------------------------|-------------------|-------------------------------|----------------|-------------------|------------------|------------------|
|                                                        |                   |                               |                |                   |                  |                  |
|                                                        |                   |                               |                |                   |                  |                  |
| Data performa seluruh tugas                            |                   |                               |                |                   |                  |                  |
| DURASI MENONTON VIDEO                                  | <b>1,55</b> "     | TOPIK YANG TELAH DISELESAIKAN | 10             | SOAL TERJAWAB     |                  | 195 疏            |
| TITLE                                                  |                   |                               |                |                   |                  |                  |
| Semua topik                                            | Filter by subject | ▼ Cari                        |                |                   |                  |                  |
| TOPIC_NAME                                             |                   | LESSONS_COMPLETED             | VIEWED_TIME    | QUIZZES_COMPLETED | FIRST_TIME_SCORE | LAST_USED_AT     |
| Kisi-Kisi UN SMA<br>Puisi dan Drama                    |                   | <b>0</b> 1/2                  | (T)            | 1                 | 60%              | 1/4/2019 09.48   |
| Kisi-Kisi UN SMA<br>Novel dan Cerpen                   |                   | <b>0</b> 1/2                  |                | 1                 | 50%              | 1/4/2019 09.48   |
| LE                                                     |                   | 2.0                           |                |                   |                  |                  |
| mua topik                                              | Filter by subject | Carl                          |                |                   |                  |                  |
| OPIC_NAME 2.7                                          |                   | LESSONS_COMPLETED             | VIEWED_TIME    | QUIZZES_COMPLETED | FIRST_TIME_SCORE | LAST_USED_AT     |
| uisi dan Drama<br>Matari Saal                          |                   | ✓ 1/2                         |                |                   | 00%              | 1/4/2019 09.48   |
| Bab 1 🥥                                                |                   |                               |                |                   |                  |                  |
| □1 Bab 2                                               |                   |                               |                |                   |                  |                  |
| Kisi-Kisi UN SMA<br>Jovel dan Cerpen                   |                   | <b>0 1</b> /2                 | -              | 1                 | 50%              | 1/4/2019 09.48   |
| isi-Kisi UN SMA<br>ang, Bank, dan Kebijakan Moneter    |                   | <b>2</b> /2                   | <b>14</b> mms. | 4                 | 60%              | 19/3/2019 05.48  |
| ank Soal UN SMA<br>ank Soal UN SMA Bahasa Inggris 2018 |                   |                               |                | 1                 | 16%              | 2/3/2019 18.26   |
| isi-Kisi UN SMA<br>atihan Soal                         |                   |                               |                | 3                 | 66%              | 2/3/2019 18.25   |
| isi-Kisi UN SMA<br>atihan Soal                         |                   |                               | -              | 1                 | 50%              | 2/3/2019 18.25   |
| Kelas 12 - Kurikulum 2013) Sejarah                     |                   | 1/2                           | <b>6</b> mm    | 1                 | 100%             | 31/10/2018 10.26 |

**2.6:** Klik salah satu materi untuk melihat detail tugasnya

**2.7:** Klik **'Materi'** untuk memeriksa apakah siswa membaca materi atau tidak, atau klik **'Soal'** untuk melihat detail pengerjaan soal oleh siswa

# Mengundang Guru Bergabung di Akun Sekolah

#### Hanya Admin yang dapat mengundang guru lain untuk mendaftar Quipper School.

| Quipper           | QUIPPER UNTUK IN                        | DONESIA                                              |                     |          |                               | Admin Indonesia 🕶        |
|-------------------|-----------------------------------------|------------------------------------------------------|---------------------|----------|-------------------------------|--------------------------|
| BERANDA           | PENGELOLAAN                             |                                                      |                     |          |                               |                          |
| Ē                 | GURU KELAS                              | SEKOLAH                                              |                     |          |                               |                          |
| KURIKULUM & TUGAS | KELOLA GURU                             |                                                      |                     |          |                               |                          |
| STATISTIK         | Ubah data dan wewenang guru. Hanya admi | n yang dapat mengakses halaman ini. PEMILIK KELAS    | EMAIL               | WEWENANG | TERAKHIR AKTIF                |                          |
| 888               | Admin Indonesia                         | Bu Wati - Kelas Bahasa Inggris , Kela<br>s XII IPA 1 | adminid@quipper.com | Admin    | 16 Mar 2020 08.42             | Pengaturan               |
| DAFTAR KELAS      | Fajrie Nuary                            | Kelas 12 IPA 1 - Pak Fajrie                          | fajrie@quipper.com  | Admin    | 16 Mar 2020 08.10             | Pengaturan               |
| SISWA             |                                         |                                                      |                     |          |                               |                          |
| PENGELOLAAN       | 1.1                                     |                                                      |                     |          | 1.2                           | Undang via email         |
|                   | Quipper © 2020 Quipper, Ltd.            |                                                      |                     |          | BAHASA INDONESIA <del>-</del> | Ketentuan Privasi Kontak |

#### 1.1: Buka halaman 'PENGELOLAAN'

#### 1.2: Klik 'Undang via email' di bagian kanan bawah

| Quipper                  | QUI   | PPER UNTUK INDONESIA |       |       |                   |                                                 | 包            | & Admin Indonesia • |
|--------------------------|-------|----------------------|-------|-------|-------------------|-------------------------------------------------|--------------|---------------------|
| BERANDA                  | PEN   | GELO                 | LAAN  |       |                   |                                                 |              |                     |
| KURIKULUM & TUGAS        | G     | URU                  | KELAS | SEKOL | LAH               |                                                 |              |                     |
| STATISTIK                | Semua | NAMG GUF             | EPAN  |       | NAMA BELAKANG     | EMAIL                                           | WEWENANG     | *                   |
| B88<br>Daftar kelas      | 1     | Wilson<br>Irfan      |       |       | Kumala<br>Hermana | wilson@quipper.com<br>irfan.hermana@quipper.com | Guru<br>Guru | v<br>v              |
| <mark>کھ</mark><br>siswa | 3     | Ayu                  |       |       | Lestari           | ayu.lestari@quipper.com                         | Guru         |                     |
|                          | 5     |                      |       |       | 2.1               |                                                 |              | · ·                 |
| PENGELOLAAN              | 6     |                      |       |       |                   |                                                 |              |                     |
|                          | 7     |                      |       |       |                   |                                                 |              |                     |

**2.1:** Silakan isi data guru yang akan diundang dengan mengisi kolom 'NAMA DEPAN', 'NAMA BELAKANG', 'EMAIL', dan 'WEWENANG'

# Mengundang Guru Bergabung di Akun Sekolah

| Quipper | QUIPPER UNTUK INDONESIA      | 💬 🙆 Admin Indonesia 🗸                         |
|---------|------------------------------|-----------------------------------------------|
|         | 13                           | · · · ·                                       |
|         | 14                           |                                               |
|         | 15                           |                                               |
|         | 16                           |                                               |
|         | 17                           |                                               |
|         | 18                           |                                               |
| _       | 19                           | 2.2                                           |
|         | 20                           |                                               |
|         |                              | Batal Undang                                  |
|         | Quipper @ 2020 Quipper, Ltd. | 📕 BAHASA INDONESIA + Ketentuan Privasi Kontak |

2.2: Geser ke bawah, lalu klik 'Undang'

| UNDANGAN TERKIRIM                                                       |                                  |
|-------------------------------------------------------------------------|----------------------------------|
| Email undangan telah terkirim.                                          |                                  |
| Guru baru harus menyelesaikan proses registrasi dalam kurun v<br>email. | waktu 24 jam, seperti tertera di |
|                                                                         | Tutup                            |

**2.3:** Akan muncul konfirmasi bahwa undangan telah dikirimkan ke alamat email yang Anda masukkan, silakan klik **'Tutup'**.

# Mengundang Guru Bergabung di Akun Sekolah

| Quipper           | QUIPPER UNT                         |                             | ONESIA                                    |                           |          | 包                 | Admin Indonesia 🔻 |  |  |  |
|-------------------|-------------------------------------|-----------------------------|-------------------------------------------|---------------------------|----------|-------------------|-------------------|--|--|--|
| BERANDA           | PENGELOLA                           | PENGELOLAAN                 |                                           |                           |          |                   |                   |  |  |  |
| Ē.                | GURU                                | KELAS                       | SEKOLAH                                   |                           |          |                   |                   |  |  |  |
| KURIKULUM & TUGAS | KELOLA GURU                         |                             |                                           | 2.4                       |          |                   |                   |  |  |  |
| STATISTIK         | Ubah data dan wewenang guru<br>NAMA | . Hanya admin yang<br>PEMIL | dapat mengakses halaman ini.<br>.IK KELAS | EMAIL                     | WEWENANG | TERAKHIR AKTIF    |                   |  |  |  |
| 888               | Admin Indonesia                     | Bu Wa<br>, Kelas            | ti - Kelas Bahasa Inggris<br>XII IPA 1    | adminid@quipper.com       | Admin    | 16 Mar 2020 09.11 | Pengaturan        |  |  |  |
| DAFTAR KELAS      | Irfan Nuryadin Hermana              | -                           |                                           | irfan.hermana@quipper.com | Guru     | -                 | Pengaturan        |  |  |  |
| ස                 | Wilson Kumala                       | -                           |                                           | wilson@quipper.com        | Guru     | 26 Feb 2020 17.28 | Pengaturan        |  |  |  |
| SISWA             | Fajrie Nuary                        | Kelas                       | 12 IPA 1 - Pak Fajrie                     | fajrie@quipper.com        | Admin    | 16 Mar 2020 08.10 | Pengaturan        |  |  |  |
| PENGELOLAAN       | ayu winda                           |                             |                                           | ayu.lestari@quipper.com   | Guru     | 26 Jul 2018 21.26 | Pengaturan        |  |  |  |
|                   |                                     |                             |                                           |                           |          |                   | Undang via email  |  |  |  |

**2.4:** Daftar nama dan status guru yang telah diundang akan muncul pada layar.

**CATATAN:** Guru yang diundang harus mendaftar melalui tautan yang terdapat di email, dan tautan tersebut hanya berlaku selama 24 jam setelah Anda mengundang.

# Mengubah Kata Sandi Siswa

# Hanya Guru dan Admin dari sekolah yang telah terverifikasi yang dapat mengubah kata sandi siswa.

| Quipper             | QUIPPER UNTUK INDONESIA                                                                             | Q | Admin Indonesia 🔻 |
|---------------------|----------------------------------------------------------------------------------------------------|---|-------------------|
| BERANDA             | SISWA                                                                                               |   |                   |
|                     | Ketik dan Pilih kelas -      Ketik nama depan, nama belakang atau kode keanggotaan sekolah     Carl |   |                   |
| BBB<br>DAFTAR KELAS | r Dengan yang terpilih 💿 Tambahkan ke kalia - Hapan dari kalar 1.2                                  |   |                   |
| PENGELOLAAN         | Cari siswa dengan menyaring kata.                                                                   |   |                   |

#### 1.1: Klik 'SISWA'

**1.2:** Masukkan data di kolom masing-masing untuk filter/saring, lalu klik **'Cari'**, atau langsung klik **'Cari'** untuk memunculkan semua nama siswa

# Mengubah Kata Sandi Siswa

| Quipper                                                                        | QUIPPER UNTUK INDONESIA                                                                                                    |                                      | 💭 🙆 Admin Indonesia 🕶 |  |  |  |
|--------------------------------------------------------------------------------|----------------------------------------------------------------------------------------------------|--------------------------------------|-----------------------|--|--|--|
| KURIKULUM & TUGAS                                                              | Ketik dan Pilih kelas<br>Ketik nama depan, nama belakang atau kode keanggotaan sekolah                                                                                                    | Carl                                 |                       |  |  |  |
| DAFTAR KELAS<br>SISWA<br>PENGELOLAM                                            | CUIPPE VUTUK INDONESIA     QUIPPE UNTUK INDONESIA     QUIPPE UNTUK INDONESIA        QUIPPE UNTUK INDONESIA |                                      |                       |  |  |  |
| <ul><li>2.1: Nar</li><li>2.2: Klik</li><li>sandiny</li><li>2.3: Klik</li></ul> | <ul> <li>1: Nama-nama siswa akan muncul di sini</li> <li>2: Klik 'Pengaturan' di baris siswa yang ingin diubah kata andinya</li> <li>3: Klik 'Ubah kata sandi'</li> </ul>                                                                                                    |                                      |                       |  |  |  |
| UBAH<br>Buat kat<br>Ayu<br>Nam<br>Kata<br>diisi                                | I KATA SANDI SISWA<br>I sandi baru untuk siswa ini.<br>I Lestari<br>a Pengguna yuyu.lestari<br>sandi baru harus<br>Tidak mengandu<br>Minimal 6 karak<br>2.4                                                                                                    | f<br>ung nama pengguna mereka<br>ter |                       |  |  |  |
|                                                                                |                                                                                                    | Batal Ubah kata sandi                | 2.5                   |  |  |  |

**2.4:** Masukkan kata sandi baru. Kata sandi harus berupa kombinasi huruf dan atau angka, tidak mengandung nama pengguna siswa, dan minimal terdiri dari 6 karakter

2.5: Klik 'Ubah kata sandi'

# Mengubah Kata Sandi Siswa

| UBAH KATA SANDI SISWA<br>Buat kata sandi baru untuk siswa ini. |         |
|----------------------------------------------------------------|---------|
| Kata sandi berhasil diganti                                    |         |
|                                                                |         |
|                                                                |         |
|                                                                | 3 Tutup |

3: Akan muncul konfirmasi bahwa kata sandi berhasil diubah, silakan klik 'Tutup'

# FAQ / Pertanyaan yang Sering Diajukan

#### 1. Bagaimana jika saya menemukan soal yang salah?

| Quipper            | QUIPPER UNTUK INDOM                                             | ESIA                                        |                                   |                        | Q                  | Admin Indonesia + |
|--------------------|-----------------------------------------------------------------|---------------------------------------------|-----------------------------------|------------------------|--------------------|-------------------|
| DAFTAR KELAS       | B. Inggris Kelas 11 [K-13]                                      | Materi 1 bab Soal                           |                                   |                        |                    |                   |
| <u>පළ</u><br>siswa | Offer and Suggestion<br>3 topik 30 soal                         | S1 Pilihan Tunggal<br>Soal                  |                                   |                        | Jawaban yang benar |                   |
| ្រោ                | Suggestion and offers                                           | Last summer, my brother that we go to Bali. |                                   |                        | X Suggests         |                   |
| PENGELOLAAN        | 1 bab 10 soal                                                   |                                             |                                   |                        | ✓ Suggested        |                   |
|                    | Giving and asking for suggestion<br>and offers<br>1 bab 10 soal |                                             |                                   |                        | X Offers           |                   |
|                    | Review: Suggestion and Offer in                                 |                                             |                                   |                        | X Offered          |                   |
|                    | Various Contexts<br>1 bab 10 soal                               |                                             |                                   |                        | X Suggest          |                   |
|                    | Asking and Stating Opinion                                      | (?) Petunjuk                                |                                   |                        |                    |                   |
|                    | 4 topic 40 soai                                                 | Pay attention for the past tense.           |                                   |                        |                    |                   |
|                    | 5 topik 50 soal                                                 | () Penjelasan                               |                                   |                        | _                  |                   |
|                    | Invitation<br>5 topik 50 soal                                   |                                             | RAN KESALAHAN KONT                | EN                     |                    | 1                 |
|                    | Personal Letter                                                 | Mohon jel                                   | askan kesalahan yang Anda temukan | secara detail.         |                    |                   |
|                    | •                                                               | Suggest                                     | ion and offers, B. Inggris Kela   | s 11 [K-13] S1         |                    |                   |
|                    |                                                                 | Tine ker                                    | alahan Dilih yang sesuai          | Ragaimana kami danat   | meningkatkan l     | avanan ini?       |
|                    |                                                                 | Tipe Kes                                    | ananan Pinn yang sesuar           | bagainiana kaini dapat | meningkatkan       | ayanan mi.        |
|                    |                                                                 | S S                                         | oal                               |                        |                    |                   |
|                    |                                                                 | ja                                          | awaban                            |                        |                    |                   |
|                    |                                                                 |                                             | letunjuk                          |                        |                    |                   |
|                    |                                                                 | 1.2                                         | lenjelasan                        |                        |                    |                   |
|                    |                                                                 |                                             | ainnya                            |                        |                    |                   |
|                    |                                                                 |                                             |                                   |                        |                    |                   |
|                    |                                                                 | 45                                          |                                   |                        |                    |                   |
|                    |                                                                 | 12-1                                        |                                   | 1.3                    | Kirim la           | aporan            |

Saat membuka soal pada halaman **'Kurikulum & Tugas'**, Anda dapat melihat bahwa tiap soal dilengkapi dengan menu **'Laporkan kesalahan'.** 

1.1: Silakan klik menu 'Laporkan kesalahan' pada konten yang salah.

**1.2:** Jelaskan secara detail kesalahan yang Anda temukan dengan mengisi kolom yang disediakan.

1.3: Klik 'Kirim laporan', tim kami akan segera memproses laporan Anda.

# FAQ / Pertanyaan yang Sering Diajukan

#### 2. Bagaimana cara menghapus kelas?

| Quipper                               | QUIPPER UNTUK INDONES                          | SIA             |                        |                                           | 💭 🔕 Admin Indonesia 🗸                |
|---------------------------------------|------------------------------------------------|-----------------|------------------------|-------------------------------------------|--------------------------------------|
|                                       | DAFTAR KELAS                                   |                 |                        |                                           |                                      |
| FA I                                  |                                                |                 |                        |                                           |                                      |
| KURIKULUM & TUGAS                     | KELAS AKTIF                                    |                 |                        | O Carl Isalas                             | Libat kelas di arsin                 |
| ай.                                   | Lihat informasi kelas.                         |                 |                        |                                           |                                      |
|                                       | NAMA KELAS                                     | PEMILIK   ELAS  | KODE KELAS             | STATUS                                    |                                      |
| 888<br>DAFTAR KELAS                   | Bu Wati - Kelas Bahasa Inggris                 | Admin Inconesia | 4RNEHT5                | Telah bergabung                           | Pengaturan                           |
|                                       | Kelas 12 IPA 1 - Pak hajrie<br>Kelas XII IPA 1 | Admin Inconesia | FLLLX63                | Telah bergabung                           | Per turan Lihat detail >             |
| 2.1<br>PENGELOLAN                     | L Kelas terpilih Galawry K                     | duar            |                        | Telah bergabung                           | Pengaturan                           |
| _                                     | Q Cari kelas                                   | 2.3             | Lihat kelas di arsip   | Telah bergabung<br>2.2<br>Telah bergabung | Ubah<br>Arsip                        |
|                                       | STATUS                                         |                 |                        |                                           |                                      |
|                                       | Telah bergabung                                | Pengaturan      | Lihat detail >         | 7                                         |                                      |
|                                       | Telah bergabung                                | Pengaturan      | Lihat detail >         |                                           |                                      |
|                                       |                                                |                 | Buat kelas baru        |                                           |                                      |
|                                       |                                                |                 |                        | -                                         |                                      |
| KELAS TERAF<br>Lihat informasi kelas. | RSIP                                           |                 |                        | Q Cari kelas                              | Lihat kelas yang aktif               |
| NAMA KELAS                            | PEMIL                                          | IK KELAS        | KODE KELAS             | STATUS                                    |                                      |
| Bu Wati - Kelas Ba                    | ihasa Inggris Adm                              | Telah bergabung | Pengaturan<br>Aktifkan | Teldh bergsburg                           | Pengaturan Lihat detail ><br>an<br>s |
|                                       |                                                | 2               | 4 Hapus                |                                           |                                      |

Untuk dapat menghapus kelas, kelas tersebut perlu diarsipkan terlebih dahulu.

- 2.1: Klik 'Daftar kelas' lalu
- 2.2: klik 'Pengaturan' pada kelas yang dimaksud dan pilih 'Arsip'.
- 2.3: Klik 'Lihat kelas di arsip'
- 2.4: Temukan kelas tadi, lalu klik 'Pengaturan' dan klik 'Hapus'.

# FAQ / Pertanyaan yang Sering Diajukan

| Quipper               | QUIPPER UNT                        | UK INDONESIA                                                                                                    |            |                                             |
|-----------------------|------------------------------------|----------------------------------------------------------------------------------------------------|------------|---------------------------------------------|
| EERWADA               | Kabar Carl                         |                                                                                                    |            |                                             |
| KURIKULUM & TUGAS     | DAFTAR TUGAS                       | eatan Gandeng Santomo untuk meningkaskan kuaitas kendidikan menggunakan Layanan Quipper                                                                                                    |            | Hanya tampilkan tugas                       |
| STATESTIK             | KELAS                              | TUGAS                                                                                                    | PROSES     | masa ↓↑                                     |
| 888                   | Bu Wati - Kelas Baha<br>sa Inggris | PR Bahasa Inggris Minggu I<br>Asking, Giving, and Responding to Help and Offer At School, Asking, Giving, and Responding to Help and Offer At Home, Asking, Giving, and Responding to Help and Offer in Writ | 0/1        | <b>6</b> days left<br>15/3/2020 - 22/3/2020 |
| DAFTAR KELAS<br>SISWA | Kelas XII IPA 1                    | Tugas Matematika<br>Konsep Dasar Matriks dalam Persamaan Linear, Menyelesaikan Sistem Persamaan Linear an Metode Gaus Jordan<br>3.1                                                                          | 1/3        | <b>6</b> days left<br>15/9/2020 - 22/9/2020 |
| PENGELOLAMN           |                                    |                                                                                                    |            |                                             |
|                       |                                    |                                                                                                    | Cari tugas | Buat tugas baru                             |

#### 3. Apakah setelah tugas dikirim, bisa diubah detailnya?

**3.1:** Guru dapat mengubah detail kelas meskipun sudah terkirim ke siswa, dengan membuka nama tugas yang ingin diubah dari halaman **Beranda**.

| PR BAHASA INGGRIS MINGGU I<br>OBATORINARE ACMINICOLESIA<br>SUBMISSION STATUS<br>PENGATURAN<br>3.2                            | 10 159/2020-22/3/2020 LEANN MODE TUGHS                                    |                                     | <b>3.2:</b> Klik menu <b>'Pengaturan'</b><br><b>3.3:</b> Setelah detail informasi tugas |
|----------------------------------------------------------------------------------------------------|---------------------------------------------------------------------------|-------------------------------------|-----------------------------------------------------------------------------------------|
| PENGATURAN<br>Into pengatukan sugar                                                                                          |                                                                           |                                     | muncul, klik <b>'Ubah'</b> .                                                            |
| Nama PR Bahasa Inggris Minggu I                                                                                              |                                                                           |                                     |                                                                                         |
| Masa 15/0/2020 - 22/0/2020<br>Pengumuman                                                                                     |                                                                           | 3.3                                 |                                                                                         |
|                                                                                                    |                                                                           |                                     |                                                                                         |
|                                                                                                    | (                                                                         | Hapus Ubah                          |                                                                                         |
| <ul> <li><b>3.4:</b> Ubah pengaturah tugas pada kolom yang disediakan.</li> <li><b>3.3:</b> Klik <b>'Simpan'.</b></li> </ul> | SUBMISSION STATUS PEN<br>PENGATURAN<br>Mena<br>Nama<br>Masa<br>Pengumuman | IGATURAN PR Bahasa Inggris Minggu I | 3.4                                                                                     |
|                                                                                                    |                                                                           |                                     | Batal                                                                                   |

### QCREATE

QCreate adalah tempat guru menambahkan materi dan soal yang ingin digunakan masing-masing, sehingga dapat diakses di QLink dan QLearn bersama siswa. Terdapat beragam jenis dokumen yang dapat diunggah guru, serta tersedia beberapa format soal yang dapat ditampilkan kepada siswa untuk mengasah pemahaman mereka.

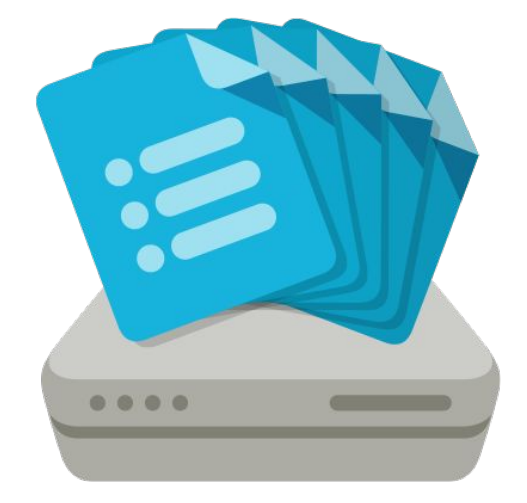

Dalam menambahkan materi dan soal di QCreate, ada beberapa tahapan utama yang perlu dilakukan oleh guru, yaitu menambahkan bidang studi baru, mengisi konten berupa materi dan soal, lalu yang terakhir mempublikasikan konten yang telah dibuat agar dapat diakses di QLink dan QLearn.

| Quipper     |                                                    |  |  |  |
|-------------|----------------------------------------------------|--|--|--|
| 医紫衣不面子      | J Masuk                                            |  |  |  |
|             | Silakan ketik email Anda di bawah ini untuk masuk. |  |  |  |
| 1 1 1 A 1 1 | 👤 Email 1.1                                        |  |  |  |
|             | 🔒 Kata Sandi 1.2                                   |  |  |  |
|             | Masuk                                              |  |  |  |
|             | Masuk.                                             |  |  |  |

Silakan masuk ke create.quipper.com/#login,

- 1.1: Masukkan alamat email akun Quipper School Anda
- **1.2:** Masukkan kata sandi akun Quipper School Anda

#### ATAU

| Quipper      | QUIPPER UNTUK INDONESIA                                                                                       | Admin Indonesia -                                                                                                |
|--------------|----------------------------------------------------------------------------------------------------|----------------------------------------------------------------------------------------------------|
| BERANDA      | Kabar Con                                                                                                    | Pengaturan Akun<br>Profit dan preferensi.                                                                        |
| Æ            | 26/7/2017 Minahasa Selatan Gandeng Santomo untuk Meningkatkan Kualitas Pendidikan Menggunakan Layanan Quipper | Bantuan<br>Bantuan penggunaan.                                                                                   |
|              | DAFTAR TUGAS                                                                                                  | Q-Learn<br>Situs siswa untuk belajar dan mengerjakan tugas.                                                      |
| STATISTIK    | KELAS TUGAS PROSES MASJ                                                                                       | Q-Create<br>Situs guru untuk menambahkan materi dan soal<br>sesuai kengiruan Anda.                               |
|              |                                                                                                    | Keluar<br>Unsuk mencepah akses dari pihak yang tidak<br>bertanggung jawab, silakan keluar setelah<br>penggunaan, |
| DAFTAR KELAS |                                                                                                    |                                                                                                    |
| 88<br>SISWA  |                                                                                                    |                                                                                                    |
| ា            | Anda tidak memiliki sugas.                                                                                    |                                                                                                    |
| PENGELOLAAN  |                                                                                                    |                                                                                                    |
|              |                                                                                                    |                                                                                                    |
|              |                                                                                                    | <b>*</b>                                                                                                    |
|              | Cari tugas Buat tugas baru                                                                                    |                                                                                                    |
|              |                                                                                                    |                                                                                                    |

**1.3:** Jika mengakses dari akun QLink, klik nama Anda di pojok kanan atas, lalu pilih '**QCreate**'.

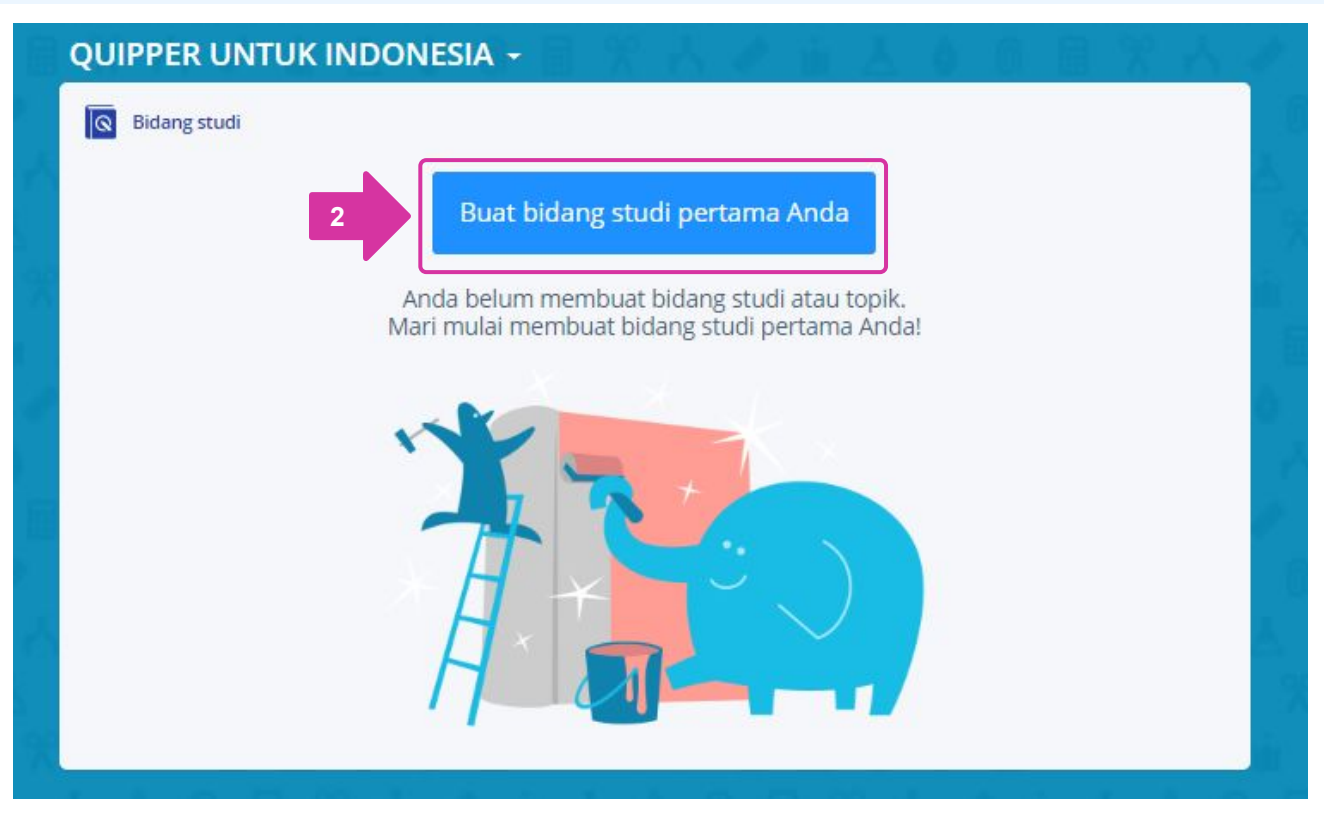

2: Pilih 'Buat bidang studi pertama Anda.'

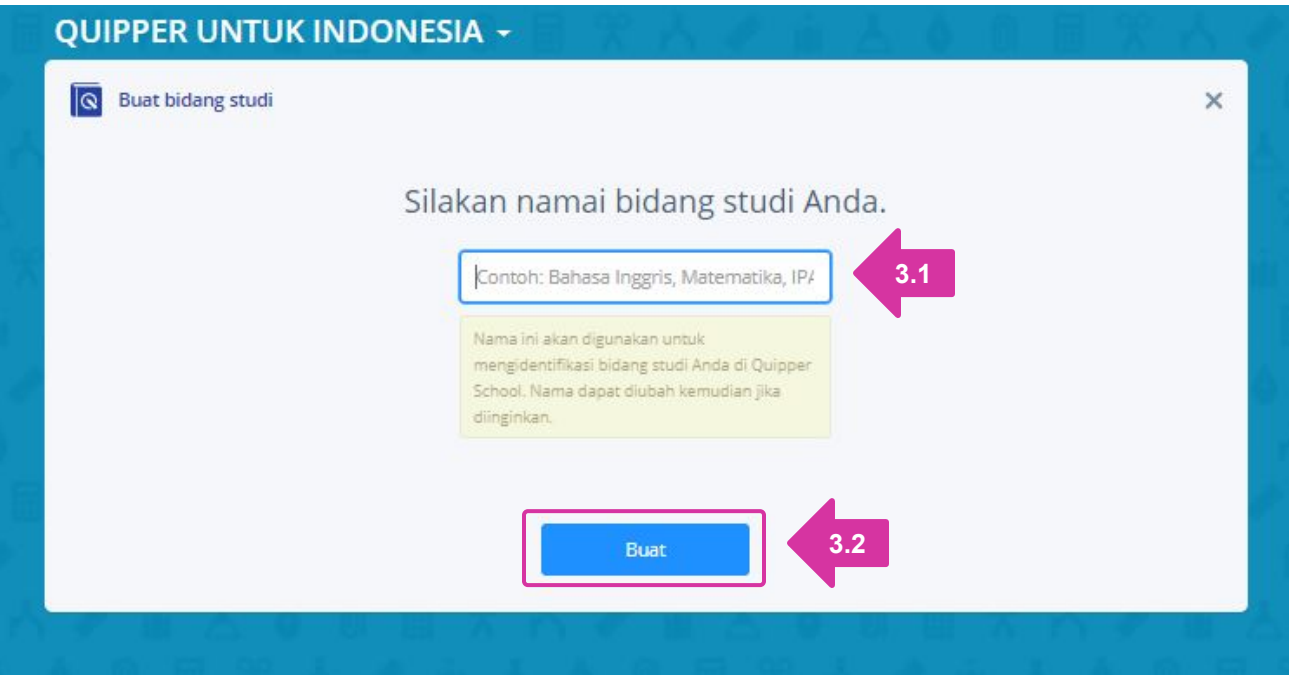

3.1: Masukkan nama bidang studi dan nama penulis

**3.2:** klik **'Buat'**.

| Bahasa I       | ndonesia - Ibu Nia               | (《南人台》         | 前國党人名            |
|----------------|----------------------------------|----------------|------------------|
| Q Ulasan       | bidang studi                     | 🙋 Non-aktifkan | 🗠 Publikasi 💼    |
| lkon dan desi  | kripsi                           |                |                  |
|                | Bahasa Indonesia - Ibu Nia       |                |                  |
|                | Tambahkan uraian singkat materi  |                |                  |
|                |                                  |                |                  |
| Teks untuk di  | iunduh                           |                |                  |
| Unggah PDF/I   | Powerpoint                       |                |                  |
| and the second |                                  |                |                  |
| Tamb           | ab Modul                         |                |                  |
|                | 4.1                              |                |                  |
|                | Modul                            |                |                  |
|                | Ketik nama lalu tekan Enter. 4.2 |                | 4.3 Tambah Modul |

- 4.1: Buka menu '+ Tambah Modul'
- 4.2: Tuliskan nama bab materi pada bagian 'Modul',
- 4.3: Klik 'Tambah modul' untuk menyimpan modul baru tersebut.

| Modul            |   |      |    |            |         |            |
|------------------|---|------|----|------------|---------|------------|
| 🗄 🐮 Karya Sastra |   |      |    | <b>I</b> 1 |         | JELIKASI A |
| Tambah Modul     |   |      |    |            |         |            |
|                  | 1 | A. 9 | 关的 | 8 B        | - Å - 9 |            |

Tampilan setelah modul tersimpan.

| Bahasa li                               | ndonesia - Ibu Nia                                | 重去60回常六叉                     |
|-----------------------------------------|---------------------------------------------------|------------------------------|
| Ulasan I                                | pidang studi                                      | 🖾 Non-aktifkan 🚺 🔯 Publikasi |
| lkon dan desk                           | ripsi                                             |                              |
|                                         | Bahasa Indonesia - Ibu Nia                        |                              |
|                                         | Tambahkan uraian singkat materi                   |                              |
| Teks untuk dii<br>Unggah PDF/P<br>Modul | unduh<br>owerpoint                                |                              |
| 🛿 🎎 Karya                               | Sastra 5.1                                        | 🚹 TIDAK DIPUBLIKASI 🔺        |
| 🔁 Tamba                                 | ah Modul                                          | 👔 TIDAK DIPUBLIKASI 🖌 🛕      |
|                                         | Tambahkan deskripsi dari subjeh dan konten modul. |                              |
|                                         | C Tambah Modul                                    |                              |
|                                         | 🗄 🚼 Karya Sastra                                  | 👌 TIDAK DIPUBLIKASI 📝 🛕      |
|                                         | Tambahkan deskripsi dari subjek dan konten modul. |                              |
|                                         | Tambah Modul                                      | 5.4 Tambah Topik             |

- 5.1: Klik pada bagian nama modul yang ingin ditambahkan sub-bab materi.
- 5.2: Klik '+ Tambah Topik'
- 5.3: Tuliskan nama sub-bab materi pada bagian 'Topik'
- 5.4: Klik 'Tambah topik' untuk menyimpan sub-bab materi baru tersebut.

| 🚼 Karya Sastra                                    | 🖽 1 📑 TIDAK DIPUBLIKASI 🗡 🗛 |
|---------------------------------------------------|-----------------------------|
| Tambahkan deskripsi dari subjek dan konten modul. |                             |
| 🛙 🔲 Puisi Kontemporer                             | 🛐 TIDAK DIPUBLIKASI 🔺       |
| Tambah Topik                                      |                             |

Tampilan setelah topik tersimpan.

| Q Ulasan bi     | lang studi                                                                                 | an 🕼 Publikasi 👼        |
|-----------------|--------------------------------------------------------------------------------------------|-------------------------|
| lkon dan deskri | psi                                                                                        |                         |
|                 | Bahasa Indonesia - Ibu Nia                                                                 |                         |
|                 | Tambahkan uraian singkat materi                                                            |                         |
|                 |                                                                                            |                         |
| Teks untuk diur | iduh                                                                                       |                         |
| Unggah PDF/Pov  | verpoint                                                                                   |                         |
|                 |                                                                                            |                         |
| Modul           |                                                                                            |                         |
| 🔛 👪 Karya Sa    | istra 📃 1                                                                                  | 🛃 TIDAK DIPUBLIKASI 🖌 🛕 |
| Tambahka        | n deskripsi dari subjek dan konten modul.                                                  | 71                      |
| 🗐 Puis          | Kontemporer                                                                                | 🗟 TIDAK DIPUBLIKASI 🧹 🛕 |
| 6.1             | Tambahkan label dan kata kunci tentang t                                                   | 🍅 Tampilkan topik       |
| 6.2 🏼 🐇         | Tambah uraian singkat pada topik, misalnya gambaran materi yang dibahas.                   |                         |
| 6.3             | Optionally enter a name for the set of questions, e.g. "Dictation". Default will be "Quiz" |                         |
| Ac              | ak jawaban 6.4                                                                             |                         |
| Pe              | rmit shuffling of questions on Quipper School Link                                         |                         |
| 60 Soa          | n<br>teri                                                                                  |                         |
| E Kut           | ipan                                                                                       |                         |
| () Tam          | en Topik                                                                                   |                         |
| 0.7000          |                                                                                            |                         |

Pilih topik yang akan diisi dengan Materi, Soal dan Kutipan.

**6.1:** Dapat diisi dengan label / kata kunci terkait Topik untuk mempermudah dalam pencarian.

6.2: Dapat diisi dengan uraian singkat terkait gambaran materi yang dibahas dalam topik.

**6.3:** Dapat diisi dengan judul set soal. Misal: "Latihan Soal", "Pengayaan", dll. (jika tidak diisi akan otomatis menggunakan penamaan standar: "Quiz".

**6.4:** Silakan klik juga **'Acak jawaban'** untuk membuat tampilan pilihan jawaban secara acak dan **'Permit shuffling of questions on Quipper Link'** membuat tampilan soal secara acak.

Modul

Konten terdiri dari 3 jenis, yaitu materi berisikan deskripsi pelajaran yang akan menjadi panduan bagi siswa dalam belajar, soal yang akan menjadi alat untuk mengukur pemahaman siswa, serta kutipan yang nantinya menjadi acuan atas soal-soal yang membutuhkannya.

#### 1. Mengisi materi, dapat dilakukan dengan 2 cara:

#### A: Mengunggah file PDF, Powerpoint, atau Words.

| and the second second second second second second second second second second second second second second second     | den konten modul.                                                                                                    |            |                       |
|----------------------------------------------------------------------------------------------------|----------------------------------------------------------------------------------------------------|------------|-----------------------|
| 🖽 Puisi Kontemporer                                                                                                  |                                                                                                    | <b>6</b> 1 | IDAK DIPUBLIKASI 📝    |
| 🏉 Tambahkan label dan                                                                                                | kata kunci tentang t                                                                                                    |            | 👋 Tampilkan topi      |
| 💪 Tambah uralan singka                                                                                               | t pada topik, misalnya gambaran materi yang dibahas.                                                                                                    |            |                       |
| Doptionally enter a nam                                                                                              | e for the set of questions, e.g. "Dictation". Default will be                                                                                                    | "Quiz"     |                       |
| Acak jawabari                                                                                                    |                                                                                                    |            |                       |
| Permit shuffling of questions                                                                                        | an Quipper School Link                                                                                                    |            |                       |
| Q Soal                                                                                                    |                                                                                                    |            |                       |
| 興 Materi                                                                                                    |                                                                                                    |            |                       |
|                                                                                                    |                                                                                                    |            |                       |
| Materi                                                                                                    |                                                                                                    | A.1        | Unggah PDF/Powerpoin  |
| Materi                                                                                                    |                                                                                                    | A.1        | Unggah PDF/Powerpoin  |
| Materi  Tambah bab materi                                                                                            |                                                                                                    | A.1        | Unggah PDF/Powerpoin  |
| Materi<br>Tambah bab materi<br>Kuti Bahasa Indo                                                                      | onesia - Ibu Nia                                                                                                    | A.1        | Unggah PDF/Powerpoin  |
| Materi  Tambah bab materi  Kub Bahasa Inde                                                                           | onesia - Ibu Nia<br>uralan singkat materi                                                                                                    | A.1        | Unggah PDF/Powerpoin  |
| Materi<br>Tambah bab materi<br>Kuti<br>Kuti<br>Tambahkan                                                             | onesia - Ibu Nia<br>uralan singkat materi<br>Unggah PDF/Powerpoint X                                                                                                    | A.1        | Unggah PDF/Powerpoin  |
| Materi  Tambah bab materi  Kub Kub Kub Kub Tambahkan Teks untuk diunduh                                              | onesia - Ibu Nia<br>uraian singkat materi<br>Unggah PDF/Powerpoint X                                                                                                    | A.1        | Unggah PDF/Powerpoint |
| Materi<br>Tambah bab materi<br>Kuti<br>Kuti<br>Kuti<br>Teks unsuk diunduh<br>Unggah PDF/Powerpoint                   | onesia - Ibu Nia<br>uralan singkat materi<br>Unggah PDF/Powerpoint X<br>Unggah PDF/Powerpoint untuk membuat bab materi.                                                                                                    | A.1        | Unggah PDF/Powerpoin  |
| Materi<br>Tambah bab materi<br>Kut<br>Kut<br>Kut<br>Tambahkan<br>Teks untuk diunduh<br>Ungah PDF.Powerpoint<br>Modul | onesia - Ibu Nia<br>uralan singkat materi<br>Unggah PDF/Powerpoint X<br>Unggah PDF/Powerpoint untuk membuat bab materi.<br>Unggah PDF/Powerpoint untuk membuat bab materi.<br>Unggah pDF/Powerpoint untuk membuat bab materi.<br>Nama dokumen agar siswa dapat mengunduhnya sebagai catalan<br>belajar.<br>Nama dokumen, contoh: Logaritma | A.1        | Unggah PDF/Powerpoint |
| Materi<br>Tambah bab materi<br>Kut<br>Kut<br>Teks untuk diunduh<br>Ungah PDF.Powerpoint<br>Modul<br>Karya Sastra     | onesia - Ibu Nia<br>uraian singkat materi<br>Unggah PDF/Powerpoint<br>Unggah PDF/Powerpoint untuk membuat bab materi.<br>Unggah PDF/Powerpoint untuk membuat bab materi.<br>Lampirkan dokumen agar siswa dapat mengunduhnya sebagai catatan<br>belajar.<br>Nama dokumen, contoh: Logaritma                                                 |            | Unggah PDF/Powerpoint |

A.1: Buka menu 'Materi', kemudian klik menu 'Unggah PDF/Powerpoint'.

#### A.2: Klik 'Unggah'

#### B: Mengetik secara manual.

| Karya Sastra 🔳 1                                                                           | 🖄 TIDAK DIPUBLIKASI 📝 🔏 |
|--------------------------------------------------------------------------------------------|-------------------------|
| Tambahkan deskripsi dari subjek dan konten modul.                                          |                         |
| E Puisi Kontemporer                                                                        |                         |
| 🛷 Tambahkan label dan kata kunci tentang t                                                 | 👋 Tampilkan topik       |
| 🔏 Tambah uraian singkat pada topik, misalnya gambaran materi yang dibahas.                 |                         |
| Optionally enter a name for the set of questions, e.g. "Dictation". Default will be "Quiz" | _                       |
| Acak jawaban                                                                               |                         |
| Permit shuffling of questions on Quipper School Link                                       |                         |
| Q Soal                                                                                     |                         |
| 興 Materi                                                                                   |                         |
| Kutipan     Tipe konten                                                                    |                         |
| Bab teks ▼<br>B I III III III III III III III III III                                      | /ANGAN LANGSUNG         |
| Bab teks ▼<br>B I II II II II II II II II II II II II                                      | ANGAN LANGSUNG          |

**CATATAN:** Jenis materi dapat berupa teks/rumus, tautan situs, gambar, video dan audio.

- B.1: Klik menu 'Materi', kemudian klik 'Tambah bab materi'.
- **B.2:** Isi materi sesuai keinginan.
- **B.3:** Klik tanda **'+'** untuk menambahkan bab materi.
- **B.4:** Jika sudah selesai, klik **'Tutup'**.

#### 2. Membuat soal

#### Modul

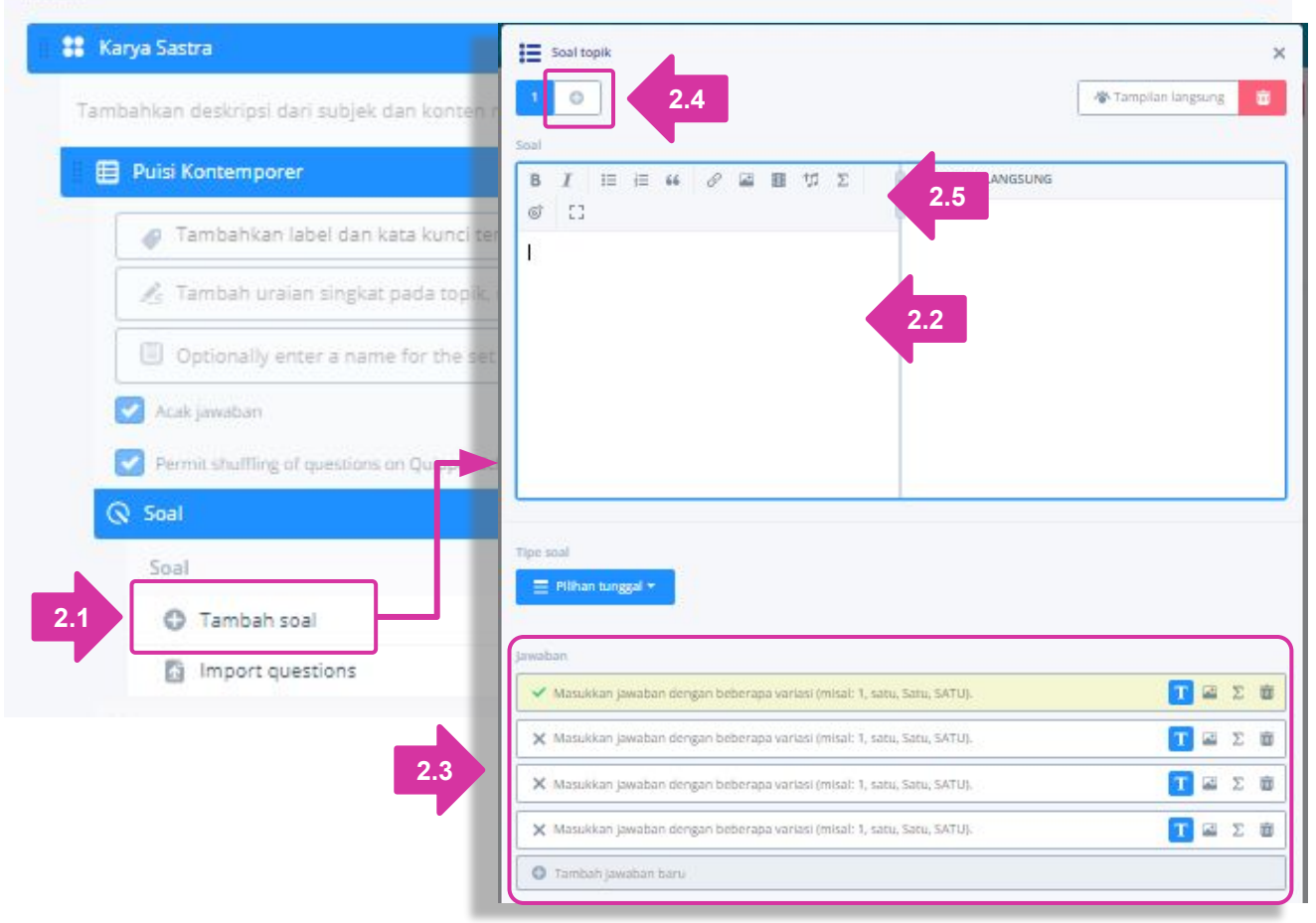

#### 2.1: Buka menu 'Soal', lalu klik 'Tambah soal'.

2.2: Silakan tulis soal di kolom 'Soal'

**2.3:** Tulis pilihan jawaban di kolom **'Jawaban'**. Baris bertanda hijau pada bagian jawaban adalah jawaban yang benar.

2.4: Klik tanda '+' di sebelah nomor soal untuk menambah soal.

**2.5:** Jenis soal/pembahasan/petunjuk dapat berupa teks/rumus, tautan situs, gambar, video dan audio. Silakan klik salah satu menu untuk menggunakan fungsinya.

| E Pilihan tunggal                     |                                      |              |     |
|---------------------------------------|--------------------------------------|--------------|-----|
| Pilhan ganda                          |                                      |              |     |
| 🔣 Ketik Jawaban yang benar            | lasi (misal: 1, satu, Satu, SATU).   | T 🖬 🗴        | c 1 |
| Mengategorikan Jawaban yang benar     |                                      |              |     |
| 🗱 Susun Jawaban yang benar            | lasi (misal: 1, satu, Satu, SATU).   | Τ 🖬 Σ        | 5 E |
| E Pilihan yang dikelompokkan          | lasi (misal: 1, satu, Satu, SATU).   | T 🖬 2        | 6   |
| 🗶 Masukkan jawaban dengan beberapa vi | ariasi (misal: 1, satu, Satu, SATU). | <b>T Z</b> 2 | c ( |

**2.6:** Klik menu **'Tipe Soal'** untuk menentukan tipe pilihan jawaban. Variasi tipe pilihan jawaban akan muncul ke bawah (*drop down*), silakan klik salah satu menu untuk menggunakan fungsinya.

| 1 0 |                                                                       | Tampilan langsung |                            |
|-----|-----------------------------------------------------------------------|-------------------|----------------------------|
| r// | Karya Sastra<br>Puisi Kontemporer                                     | E                 | na-nama dari penulis pulsi |
| 1   | Soal                                                                  | 1/1               |                            |
|     | Berikut ini adalah nama-nama dari penulis puisi kontemporer, kecuali: |                   |                            |
|     | Pilih jawabanmu                                                       |                   |                            |
|     | Ibrahim Sattah                                                        |                   |                            |
|     | Sutardji Calzoum Bachri                                               |                   |                            |
|     | Chairil Anwar                                                         |                   |                            |
|     | Invah                                                                 |                   |                            |

**2.7:** Klik **'Tampilan langsung'** untuk melihat tampilan soal dan jawaban yang nantinya akan diakses oleh siswa.

#### 3. Menambahkan kutipan

| ul                              |                                                                   |            |                   |
|---------------------------------|-------------------------------------------------------------------|------------|-------------------|
| 🖁 Karya Sastra                  |                                                                   | E 1        | TIDAK DIPUBLIKASI |
| Tambahkan deskripsi dari subjek | dan konten modul.                                                 |            |                   |
| 目 Puisi Kontemporer             |                                                                   | Q 1        | TIDAK DIPUBLIKASI |
| 🧳 Tambahkan label dan           | kata kunci tentang t                                              |            | 🎸 Tampilkan topi  |
| 🧟 Tambah uraian singka          | t pada topik, misalnya gambaran materi yang dibahas.              |            |                   |
| Optionally enter a nan          | ne for the set of questions, e.g. "Dictation". Default will be "( | Quiz"      |                   |
| 🗹 Acak jawaban                  |                                                                   |            |                   |
| Permit shuffling of question    | on Quipper School Link                                            |            |                   |
| Q Soal                          | E Kutipan topik                                                   |            |                   |
| RR Materi                       | 1 0 3.2                                                           |            |                   |
| 😫 Kutipan                       |                                                                   | AN LANGSUN | G                 |
| Kutipan                         | Ø []                                                              |            |                   |
| 1 🕒 Tambah kutipan              | 1                                                                 |            |                   |
| Tambah Topic                    |                                                                   |            |                   |
|                                 |                                                                   |            |                   |
|                                 |                                                                   |            |                   |
|                                 |                                                                   |            |                   |
|                                 |                                                                   |            |                   |
|                                 |                                                                   |            |                   |

- 3.1: Buka menu 'Kutipan', lalu klik 'Tambah kutipan'.
- **3.2:** Isi kutipan sesuai keinginan, dan klik tanda **'+'** untuk menambahkan kutipan.
- 3.3: Jika sudah selesai, klik 'Tutup'.

**CATATAN:** Jenis kutipan dapat berupa teks/rumus, tautan situs, gambar, video dan audio.

# Mempublikasikan Konten

Guru perlu mempublikasikan konten yang telah disusun di QCreate agar dapat diakses di QLink pada halaman 'Kurikulum dan Tugas', dan juga di QLearn saat siswa menerima tugas dari guru.

|                      | B 18 1 1000                     |                             |                                                                                                    |
|----------------------|---------------------------------|-----------------------------|----------------------------------------------------------------------------------------------------|
| llasan bidang studi  |                                 | 🖾 Non 1.1                   | Publikasi                                                                                                    |
| n deskripsi          |                                 |                             |                                                                                                    |
| Bahasa Ind           | donesia - Ibu Nia               |                             |                                                                                                    |
| Tai Publikasikan bio | dang studi                      |                             |                                                                                                    |
|                      | Tarik bagian va                 | ing diinginkan ke kotak ini |                                                                                                    |
| 1.2                  |                                 | atau                        |                                                                                                    |
| ituk diun Ja         | Pub                             | likasikan semuanya          |                                                                                                    |
| h PDF/Powerp         |                                 |                             | Publikas                                                                                                    |
|                      |                                 |                             | ta de la deservación de la deservación de |
| lkon dan deskrip     | osi                             |                             |                                                                                                    |
| Karya Sastra         | Bahasa Indonesia - Ibu Nia      |                             |                                                                                                    |
| mbahkan di           | Tambahkan uraian singkat materi |                             |                                                                                                    |
|                      |                                 |                             |                                                                                                    |
| 🗄 Puisi Ko           |                                 |                             |                                                                                                    |
| Tar Teks untuk diun  | duh                             |                             |                                                                                                    |
| Unggah PDF/Pow       | verpoint                        |                             |                                                                                                    |
|                      |                                 |                             |                                                                                                    |
| Latihan Soal         |                                 |                             |                                                                                                    |
|                      |                                 |                             |                                                                                                    |
| 🗹 Acak jawaban       |                                 |                             |                                                                                                    |

**1.1:** Setelah seluruh materi dan soal telah tersusun dengan benar, silakan kembali ke halaman Bidang studi dan klik menu **'Publikasi'** di bagian kanan atas.

**1.2:** Jika ingin mempublikasikan seluruh materi dan soal, klik menu **'Publikasi semuanya'**. Jika ingin mempublikasikan beberapa topik terlebih dahulu, silakan tarik (*drag*) topik yang diinginkan ke kotak yang disediakan, lalu klik **'Publikasikan'**.

CATATAN: Pastikan koneksi internet lancar dan stabil.

# Mempublikasikan Konten

|                                             |                                                                                                    | Non-aktirkan | i Publikasi |
|---------------------------------------------|----------------------------------------------------------------------------------------------------|--------------|-------------|
| on dan deskripsi<br>Bahasa Ind<br>Tambahkan | Image: Constraint of the second of the second of the se | ×            |             |
| iks untuk diunduh<br>Unggah PDF/Powerpoint  | 1.3 Tutup                                                                                                    |              |             |

**1.3:** Silakan tunggu hingga prosesnya selesai, lalu klik **'Tutup'** untuk mengakhiri.

### Mengakses Konten Buatan Guru di Akun QLink

Setelah mempublikasian konten buatan Anda, silakan kembali masuk ke akun QLink untuk mengakses konten tersebut dan mengirimkan tugas ke siswa.

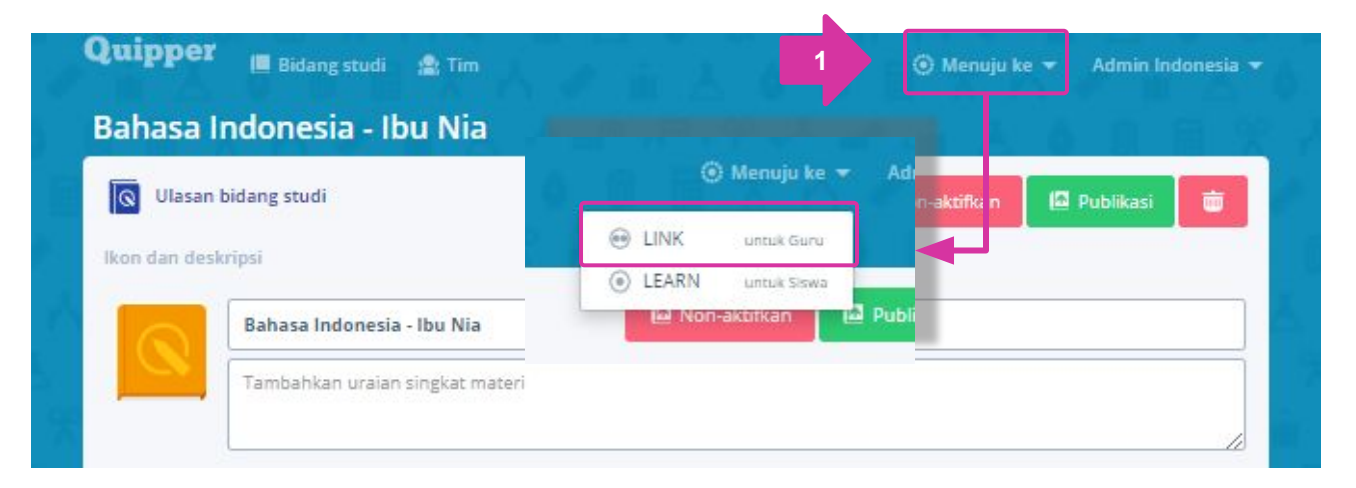

1: Masuk ke akun QLink link.quipper.com/id/login atau klik menu 'Menuju ke' dari akun QCreate di bagian kanan atas, lalu klik 'LINK'.

| Quipper             | QUIPPER UNTUK INDONESIA                                                                                       | 💭 🚷 Admin Indonesia -       |
|---------------------|----------------------------------------------------------------------------------------------------|-----------------------------|
| BERANDA             | KURIKULUM                                                                                                    |                             |
| Ē                   | KURIKULUM TUGAS                                                                                               |                             |
| KURIKULUM & TUGAS   | KURIKULUM<br>Carl bidang Juang jumig terretika di sekelah Anda.       - Pilih karsegori                       |                             |
| 2.1<br>Daftar kelas | SMP Kurikulum 2006<br>Bank Soal Ujan Nasional SMA Pilih kategori dari daftar untuk mencari dari bidang studi. |                             |
| 88.<br>∞∞           | Banc Saal Ujan National SMP<br>Video Pelsithan Guru<br>Materi sekolah saya                                    |                             |
| PENGELOLAAN         |                                                                                                    | tugas dengan topik terpilih |

#### 2.1: Buka halaman 'Kurikulum & Tugas',

#### 2.2: lik 'Pilih kategori' dan cari 'Materi sekolah saya'.

Pilih topik yang akan dikirimkan sebagai tugas dan lanjutkan seperti langkah mengirimkan tugas seperti biasa.

### Mengakses Konten Buatan Guru di Akun QLink

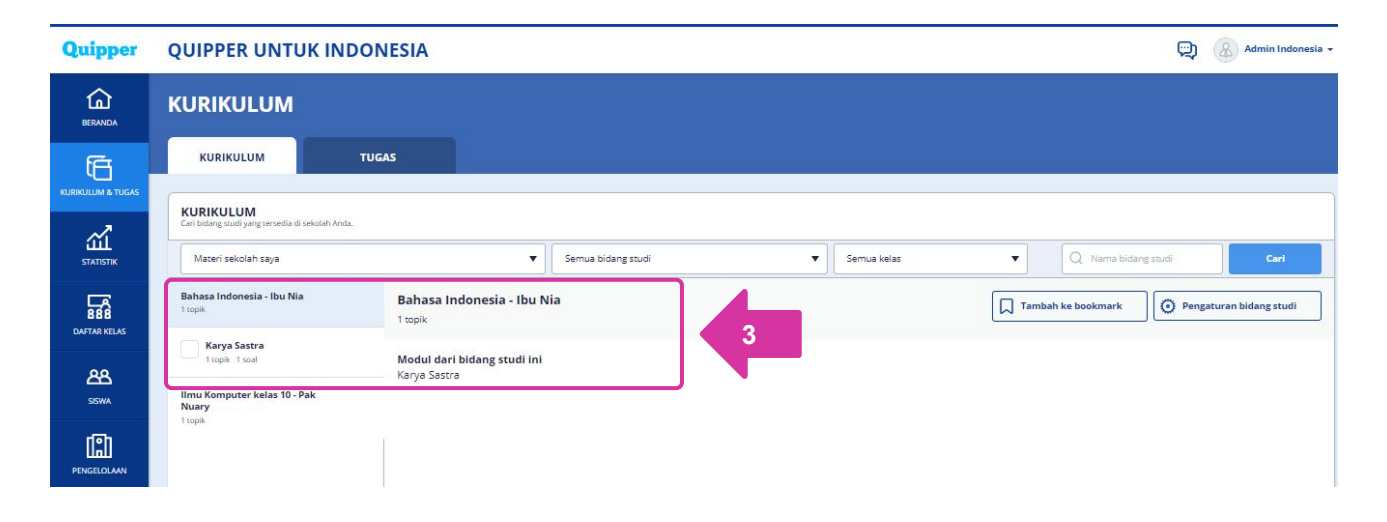

**3:** Pilih topik yang akan dikirimkan sebagai tugas dan lanjutkan seperti langkah mengirimkan tugas seperti biasa.

### QLEARN

QLearn adalah tempat siswa belajar dengan metode baru yang seru dan menyenangkan. Kini materi dan tugas yang diberikan guru dapat diakses oleh siswa kapan saja, di mana saja melalui portal ini. Tiap akun siswa terpantau oleh guru sehingga dapat mendampingi mereka belajar secara online.

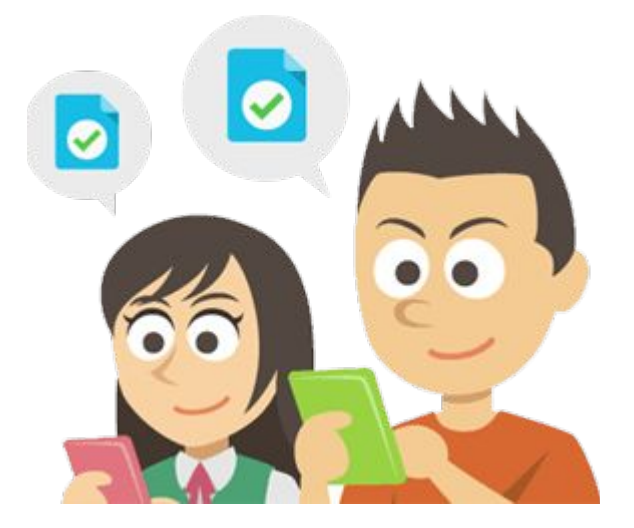

Tiap guru yang memiliki akun QLink secara otomatis dapat membuka QLearn tanpa membuat akun baru dan dapat melihat tampilan akun QLearn. Untuk mengaksesnya, guru hanya perlu klik menu 'Menuju ke' di bagian kanan atas akun QLink, lalu klik 'LEARN'.

Guru perlu mengetahui cara siswa mengoperasikan QLearn agar dapat membantu para siswa belajar dengan menyenangkan di Quipper School.

Untuk dapat menggunakan QLearn dan belajar bersama Quipper School, siswa perlu mendaftar dan membuat akun terlebih dahulu. Selain itu, siswa juga harus memiliki **Kode Kelas** yang didapat dari guru untuk mengakses kelas dan menerima tugas.

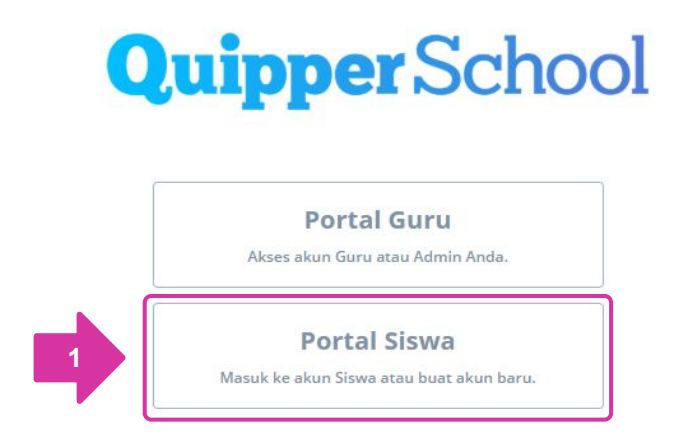

1: Siswa buka quipper.com/id/school/ dan klik 'Portal Siswa'.

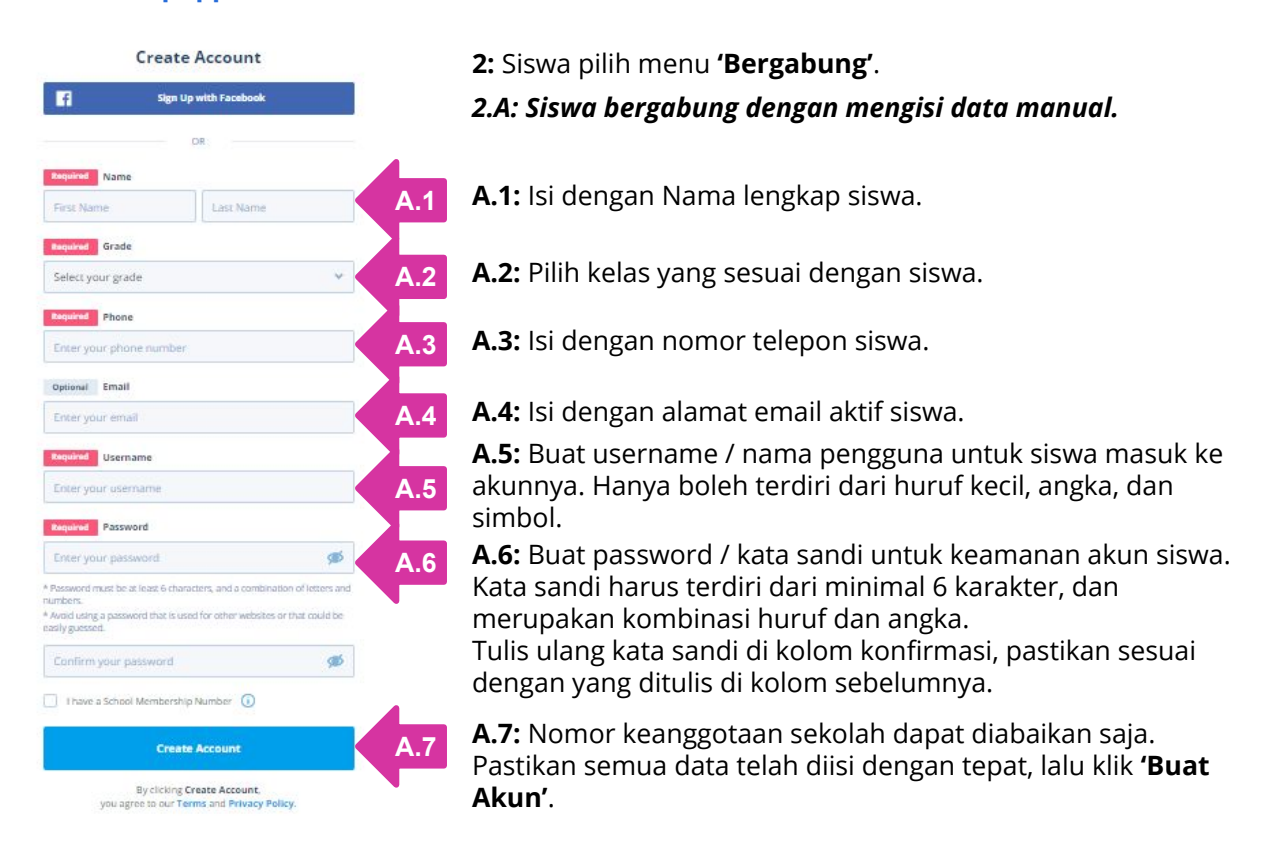

| Quipper           |                                              | Negara Anda               | Indonesia |
|-------------------|----------------------------------------------|---------------------------|-----------|
|                   | Ayo buat akun Q<br>B.1 R Hubungkan dengan ak | luipper<br>un Facebook    |           |
| f                 | Facebook - Google                            | Chrome -                  |           |
| facebook.co       | m/login.php?skip_api_login=1&api_k           | ey=566600453438974&kid_di | irect O   |
| Facebook          |                                              |                           |           |
| Log in to use you | Email address or phone number:<br>Password:  |                           |           |
| -                 | Log In<br>Forgotten account?                 |                           |           |
|                   | Create New Account                           | l                         |           |
|                   |                                              |                           |           |

#### 2.B: Siswa bergabung dengan Facebook

#### B.1: Klik 'Hubungkan dengan akun Facebook'

**B.2:** Isi email/nomor telepon yang didaftarkan di akun *Facebook*, dan ketik password akun *Facebook*. Lalu kik **'Login'**.

**CATATAN:** Jika nama akun *Facebook* siswa tidak sesuai dengan nama asli, kami sarankan siswa mendaftar menggunakan email karena nama tersebut yang akan muncul pada daftar siswa Anda.

| Quipper                                                     | Beranda Daftar Mate 3.1           |
|-------------------------------------------------------------|-----------------------------------|
| 🗇 Berlangganan ke Quipper Video untuk mendapatkan akses pen | <b>Beranda</b> Daftar Materi Saya |
| Materi Saya                                                 | Profil                            |
| Tandai materi u                                             | Langganan 🖸                       |
| Pilih materi yang kamu minati un                            | Cari kampus 🖸                     |
|                                                             | Keluar                            |

**3:** Setelah berhasil membuat akun baru, maka siswa akan masuk ke halaman Beranda dan siswa perlu memasukkan **Kode Kelas** dari guru.

- **3.1:** Klik logo profil di sudut kanan atas halaman beranda.
- 3.2: Pilih menu 'Profil'.

| Quipper            |          |                   | Kelas                      |                 |
|--------------------|----------|-------------------|----------------------------|-----------------|
| Siswa Indo         | onesia 🔍 | ipper Video       | 4.3 Kode Kelas             |                 |
| Profil             |          | Kelas             | 4.4                        | Kumpul<br>Batal |
| Pengaturan         | 0        | Kelas             | Kamu tidak memiliki kelas. |                 |
| Universitas Idaman | 0        | Gabung kelas baru | Masukkan kode              |                 |
| Daftar Kelas       |          | 4.1               |                            |                 |

- 4.1: Klik menu 'Daftar Kelas'.
- 4.2: Klik 'Masukkan kode'.
- **4.3:** Siswa mengisi kode kelas yang diberikan oleh guru di kotak 'Kode Kelas'.
- 4.4: Klik 'Kumpul'.

| Quipper                      |         |                              | 5 Garanda Caftar Ma                               |
|------------------------------|---------|------------------------------|---------------------------------------------------|
| Siswa Indo<br>siswaindonesia | nesia 🔍 | ipper Video / Quipper School |                                                   |
| Profil                       |         | Kelas                        |                                                   |
| Pengaturan                   | 0       | Kelas                        | Bu Wati - Kelas Bahasa Inggris<br>Jumlah siswa: 1 |
| Universitas Idaman           | 0       | Gabung kelas baru            | Masukkan kode                                     |
| Daftar Kelas                 |         |                              |                                                   |
| Keanggotaan Sekolah          |         |                              |                                                   |

**5**: Setelah konfirmasi kelas muncul, siswa dapat kembali ke Beranda untuk memulai.

# Siswa Belajar dan Mengerjakan Tugas

Aktivitas yang dapat dilakukan siswa di Quipper School adalah belajar mandiri dan mengerjakan tugas dari guru. Untuk dapat melakukan kegiatan belajar mandiri, guru perlu mengaktifkan pengaturan 'Belajar Mandiri' pada topik yang diinginkan, untuk dapat diakses oleh siswa.

| Quipper                                 | Beranda Daftar M                               | Hateri Tugas Pesan Materi Saya |
|-----------------------------------------|------------------------------------------------|--------------------------------|
| 다 Berlangganan ke Quipper Video untuk m | endapatkan akses penuh ke materi pembelajaran! | Berlangganan sekarang          |
| Daftar Tugas 1                          |                                                |                                |
| 22 5 topik                              |                                                |                                |

**1:** Pada halaman **'Beranda'**, siswa dapat langsung menemukan tugas guru secara otomatis (jika sudah diberikan oleh guru), atau bidang studi yang dapat dipelajari (jika fitur **'Belajar Mandiri'** telah diaktifkan oleh guru). Klik nama tugas atau topik untuk memulai.

| Quipper                 | Help and Offer<br>Asking, Giving, and Responding to Help and Offer At School                                                                                                    | لی اللہ اللہ اللہ اللہ اللہ اللہ اللہ ال |
|-------------------------|----------------------------------------------------------------------------------------------------|------------------------------------------|
| <     1. Buku Pelajaran | 2 Buku Pelajaran                                                                                                    |                                          |
| Soat 10                 | Analyzing social and language functions as well as structures of texts to the expressions of asking, giving and responding to help and offer according to their usage within dally school activities.                                                                                                    |                                          |
|                         | Learn about it!                                                                                                    |                                          |
|                         | You spend most of your days at school. There you have a lot of activities inside and<br>outside the class. You also make a lot of conversations with your school mates and<br>also with the teachers. Among those conversations, there must be times where you<br>offer something or offer your help to someone to do something. For example, you<br>offer assistance to your friends because you see that s/he needs your help, or you |                                          |

2: Siswa membaca materi pada bagian 'Buku Pelajaran'.

# Siswa Belajar dan Mengerjakan Tugas

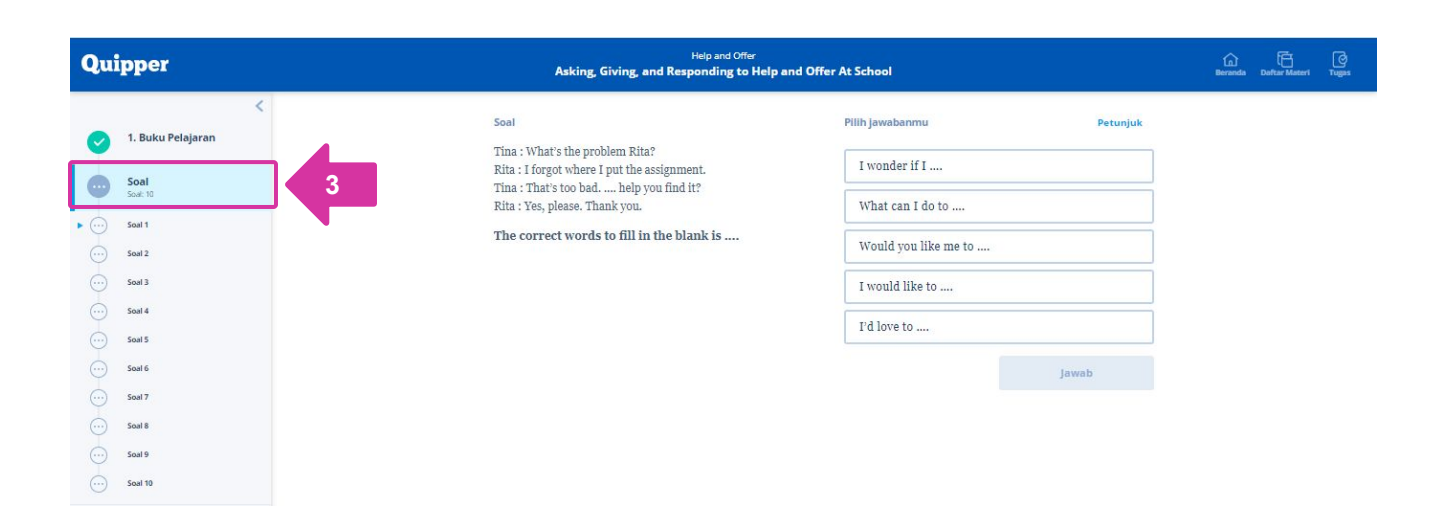

3: Siswa mengerjakan soal pada bagian 'Soal'.

# Quipper

#### **CUSTOMER RELATIONS**

PT Quipper Edukasi Indonesia The H Tower Jl. H. R. Rasuna Said Kav. 20 Lt. 18 Kuningan, Jakarta 12940

0811 1785 309 0811 9941 637 (Whastapp) Senin - Jumat 11:00 - 20:00

info-id@quipper.com

© 2020 Quipper. Hak Cipta Dilindungi.